# OfficeServ 7400 Installation Manual

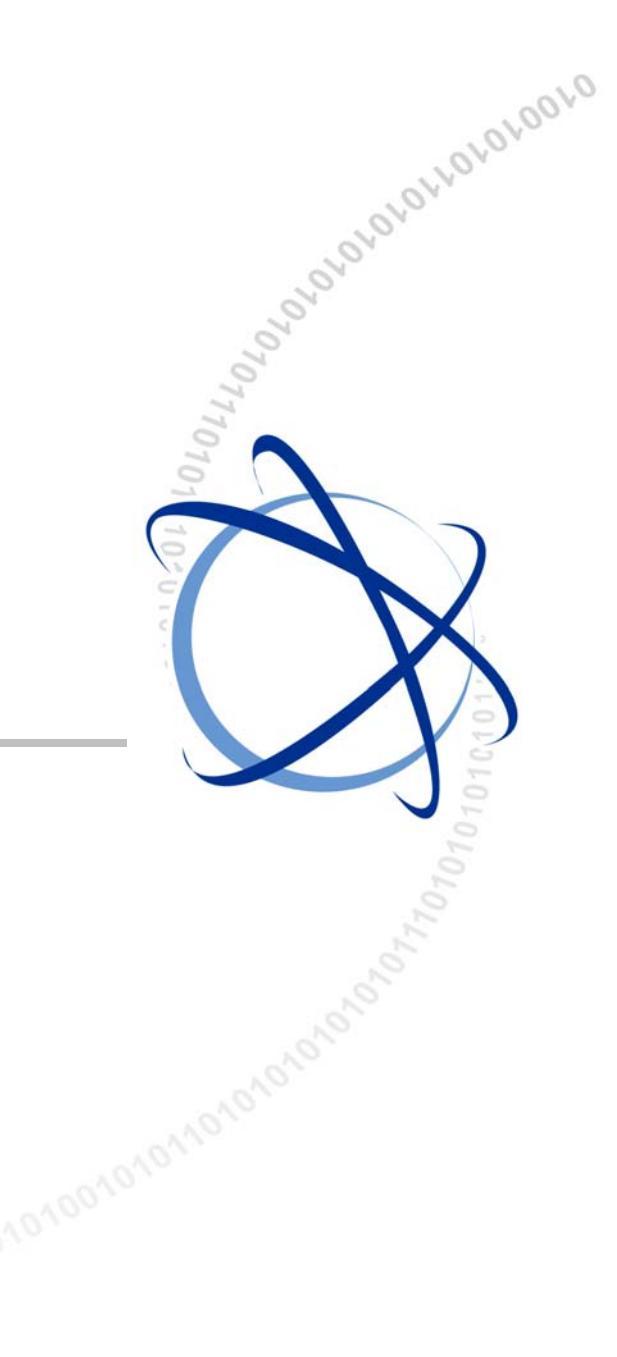

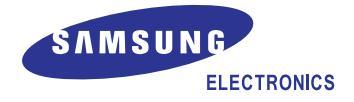

#### COPYRIGHT

This manual is proprietary to SAMSUNG Electronics Co., Ltd. and is protected by copyright. No information contained herein may be copied, translated, transcribed or duplicated for any commercial purposes or disclosed to the third party in any form without the prior written consent of SAMSUNG Electronics Co., Ltd.

#### TRADEMARKS

OfficeServ<sup>™</sup> is the trademark of SAMSUNG Electronics Co., Ltd. In addition, product names mentioned in this document may be trademarks and/or registered trademarks of their respective companies.

This manual should be read and used as a guideline for properly installing and operating the product.

This manual may be changed for the system improvement, standardization and other technical reasons without prior notice.

If you need updated manuals or have any questions concerning the contents of the manuals, contact our **Document Center** at the following address or Web site:

Address: Document Center 2nd Floor IT Center. Dong-Suwon P.O. Box 105, 416, Maetan-3dong Yeongtong-gu, Suwon-si, Gyeonggi-do, Korea 442-600

Homepage: http://www.samsungdocs.com

©2005 SAMSUNG Electronics Co., Ltd. All rights reserved.

# INTRODUCTION

#### Purpose

OfficeServ 7400 is a key phone system proper for mid-small sized office using circuit lines with 500 subscribers or less. OfficeServ 7400 provides not only the voice call function but also the data transfer function. This manual describes the condition for OfficeServ 7400 system installation and how to install, inspect and operate the system.

#### **Document Content and Organization**

This manual consists of eight chapters and abbreviations. Each chapter is summarized as below.

#### **CHAPTER 1. Before Installing**

This chapter describes the checklists, such as the installation site and the grounding & the power conditions, to be inspected before installing the OfficeServ 7400 system. This chapter also describes the items included in the OfficeServ 7400 package and the installation procedure.

#### **CHAPTER 2. Installing Cabinets**

This chapter describes how to install an OfficeServ 7400 cabinet on the ground or inside a rack, depending on the installation environment, and how to connect the grounding wire.

#### **CHAPTER 3. Mounting and Replacing Boards**

This chapter describes how to mount or replace various boards of the OfficeServ 7400 system.

#### **CHAPTER 4. Connecting External Batteries and Rectifiers**

This chapter describes how to connect an external battery and a rectifier to the OfficeServ 7400 system.

#### **CHAPTER 5. Connecting the Power**

This chapter describes how to connect the power to the OfficeServ 7400 system.

#### **CHAPTER 6. Connecting C.O. lines**

This chapter describes how to connect C.O. lines to the OfficeServ 7400 system.

#### **CHAPTER 7. Connecting Stations and Additional Equipment**

This chapter describes how to connect various stations and additional equipment, such as analog/digital phones, door phones and door locks, to the OfficeServ 7400 system.

#### **CHAPTER 8. Starting the System**

This chapter describes items to check before starting the OfficeServ 7400 system, the procedure for starting the system, and the procedure for testing whether the system is normally operating after startup.

#### ABBREVIATIONS

Abbreviations frequently used in this document are described.

#### Conventions

The following types of paragraphs contain special information that must be carefully read and thoroughly understood. Such information may or may not be enclosed in a rectangular box, separating it from the main text, but is always preceded by an icon and/or a bold title.

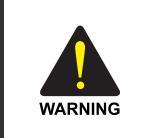

#### WARNING

Provides information or instructions that the reader should follow in order to avoid personal injury or fatality.

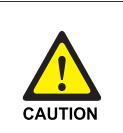

#### CAUTION

Provides information or instructions that the reader should follow in order to avoid a service failure or damage to the system.

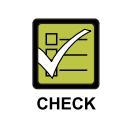

#### CHECKPOINT

Provides the operator with checkpoints for stable system operation.

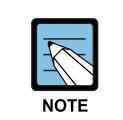

#### NOTE

Indicates additional information as a reference.

#### Reference

#### OfficeServ 7400 System Manual

This document introduces OfficeServ 7400 and describes the system information, such as hard configuration, specification, and functions, necessary for this system.

## **Revision History**

| EDITION | DATE OF ISSUE | REMARKS        |
|---------|---------------|----------------|
| 00      | 09. 2005.     | Original Draft |

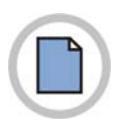

This page is intentionally left blank.

# SAFETY CONCERNS

For product safety and correct operation, the following information must be given to the operator/user and shall be read before the installation and operation.

## Symbols

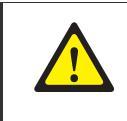

Caution Indication of a general caution

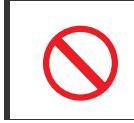

Restriction

Indication for prohibiting an action for a product

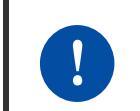

#### Instruction

Indication for commanding a specifically required action

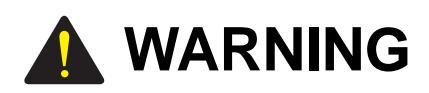

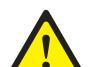

#### **Caution for Grounding**

- Do not connect the grounding wire of the OfficeServ 7400 system to a power conduit of a building
- The standards for power and grounding should comply with the country standard and the pertinent work should be conducted according to the country standard.
- External grounding is required to prevent human injuries or system damages caused by lightning, static electricity, or voltage surge.
- Unplug the AC power cord before connecting the grounding wire. Failure to do so may cause human injury.
- The OfficeServ 7400 system should be connected to an outlet with a protective ground.
- The GND in the back panel of the OfficeServ 7400 system should be grounded.

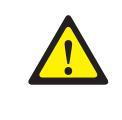

#### **Caution for AC Power Connection**

A single AC outlet should be used solely for the system's AC power. Sharing the AC power with other devices may cause noise or a voltage drop, resulting in a system malfunction or fire.

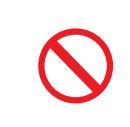

#### Caution for C.O. line Connection

Do not connect C.O. lines in extreme weather conditions such as storm and lightning. Voltage surgery may cause system damage or human injury.

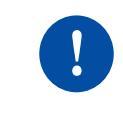

#### **Use of External Grounding**

External grounding is required to prevent human injuries or system damages caused by lightning, static electricity, or voltage surge.

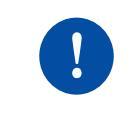

#### Caution for powers when mounting/demounting boards

Check if the cabinet power is off when mounting boards on slots. Inserting or ejecting a board while the power is on may damage the board.

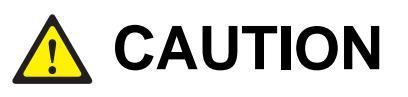

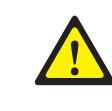

#### Caution for the connection of External Batteries

Do not connect an external AC power until the battery and the system is completely disconnected. To do so may cause electric shock to the constructor or the system.

Make sure that the specified polarities (+,  $\$ -) are correctly connected when connecting external batteries.

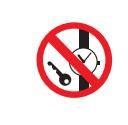

#### **Prohibition of Metal Accessories**

Do not wear metal accessories such as rings and watches to prevent electrical damages to the system.

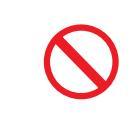

#### **Un-allowed Use of Selector Switch**

The OfficeServ 7400 system only use 220V. Do not change the input power freely by means of the selector switch.

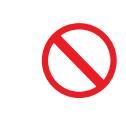

#### **AC Power Connection Inhibited**

Do not operate other devices with the AC power of the OfficeServ SME system or with the DC power of external batteries

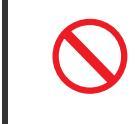

#### Caution for when connecting rectifier

It is for the PoE connecting terminal, do not connect the emergency battery.

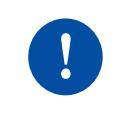

#### Board Reset

New settings are applied only after the board is reset. The system may malfunction if the board is not properly initialized.

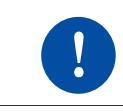

#### **Caution for Installation**

Only a trained service staff can install the OfficeServ 7400 system.

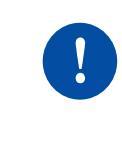

#### Use of Stable AC Power

The system should always use the stable AC power. The momentary power failure due to unstable supply of the power may cause system malfunction or battery failure.

L

V

1-1

2-1

# TABLE OF CONTENTS

#### INTRODUCTION

#### SAFETY CONCERNS

| Symbols | V   |
|---------|-----|
| Warning | VI  |
| Caution | VII |
|         |     |

#### **CHAPTER 1. Before Installing**

| 1.1 | Site Information     | 1-1 |
|-----|----------------------|-----|
| 1.2 | Grounding Conditions | 1-2 |
| 1.3 | Power Conditions     | 1-2 |
| 1.4 | Checking the Package | 1-3 |

#### **CHAPTER 2. Installing Cabinets**

| 2.1   | Proce                         | dure of the System Installation | 2-1 |
|-------|-------------------------------|---------------------------------|-----|
| 2.2   | Selecting Installation Method |                                 | 2-2 |
| 2.3   | Instal                        | ling in a Rack                  | 2-2 |
|       | 2.3.1                         | Cautions for Installation       | 2-2 |
|       | 2.3.2                         | Tools Required                  | 2-2 |
|       | 2.3.3                         | Installing in a Rack            | 2-3 |
| 2.4   | Conn                          | ecting the Grounding Wire       | 2-5 |
| СНАРТ | 'ER 3.                        | Mounting and Replacing Boards   | 3-1 |
| 3.1   | Cabin                         | et Configuration                | 3-1 |

| 3.2                                               | 2 Mounting Control Boards                                                                                                    |                                                                                                    | 3-4                                                                                                    |
|---------------------------------------------------|----------------------------------------------------------------------------------------------------|----------------------------------------------------------------------------------------------------|----------------------------------------------------------------------------------------------------|
|                                                   | 3.2.1                                                                                                    | Setting MP 40 Board Switches and Mounting Optional Boards                                                                                                    | 3-4                                                                                                    |
|                                                   | 3.2.2                                                                                                    | Setting LP 40 Board Switches and Mounting Optional Boards                                                                                                    | 3-5                                                                                                    |
|                                                   | 3.2.3                                                                                                    | Mounting Control Boards                                                                                                    | 3-7                                                                                                    |
|                                                   | 3.2.4                                                                                                    | Connecting a M40 Board and a LP40 Board                                                                                                    | 3-9                                                                                                    |
|                                                   | 3.2.5                                                                                                    | Connecting a M40 Board and a LP40 Board                                                                                                    | 3-10                                                                                                    |
| 3.3                                               | Moun                                                                                                    | ting Interface Boards                                                                                                    | 3-12                                                                                                    |
|                                                   | 3.3.1                                                                                                    | Setting Switches and Mounting Optional Boards                                                                                                    | 3-12                                                                                                    |
|                                                   | 3.3.2                                                                                                    | Mounting Interface Boards to Slots                                                                                                    | 3-20                                                                                                    |
| 3.4                                               | Conn                                                                                                    | ecting Power Backup Lines                                                                                                    | 3-22                                                                                                    |
| 3.5                                               | Repla                                                                                                    | icing Boards                                                                                                    | 3-23                                                                                                    |
|                                                   |                                                                                                    |                                                                                                    |                                                                                                    |
| СНАРТ                                             | 'ER 4.                                                                                                    | Connecting external batteries and Rectifiers                                                                                                    | 4-1                                                                                                    |
| 4.1                                               | Conn                                                                                                    | ecting External Batteries                                                                                                    | 4-1                                                                                                    |
| 4.2                                               | Conn                                                                                                    | ecting External Rectifiers                                                                                                    | 4-3                                                                                                    |
| СЦАРТ                                             |                                                                                                    | Connecting the Dewer                                                                                                    | E 4                                                                                                    |
| CHAPI                                             | ЕК Э.                                                                                                    | Connecting the Power                                                                                                    | 9-1                                                                                                    |
|                                                   |                                                                                                    |                                                                                                    |                                                                                                    |
| 5.1                                               | Cauti                                                                                                    | ons when Connecting Power                                                                                                    | 5-1                                                                                                    |
| 5.1<br>5.2                                        | Cauti<br>Conn                                                                                                    | ons when Connecting Power                                                                                                    | 5-1                                                                                                    |
| 5.1<br>5.2<br>CHAPT                               | Cauti<br>Conn<br>ER 6.                                                                                                    | ecting the Power                                                                                                    | 5-1<br>5-2<br>6-1                                                                                                    |
| 5.1<br>5.2<br>CHAPT                               | Cauti<br>Conn<br>ER 6.                                                                                                    | ons when Connecting Power                                                                                                    | 5-1<br>                                                                                                    |
| 5.1<br>5.2<br>CHAPT<br>6.1                        | Cauti<br>Conn<br>ER 6.                                                                                                    | Connecting C.O. Lines                                                                                                    |                                                                                                    |
| 5.1<br>5.2<br>CHAPT<br>6.1<br>6.2                 | Cauti<br>Conn<br>ER 6.<br>Line (<br>Conn                                                                                           | ons when Connecting Power                                                                                                    |                                                                                                    |
| 5.1<br>5.2<br>CHAPT<br>6.1<br>6.2                 | Cauti<br>Conn<br>ER 6.<br>Line (<br>Conn<br>6.2.1                                                                                  | Connecting C.O. Lines Conditions Conditions Cautions when Connecting C.O. Lines Cautions when Connecting C.O. Lines                                                                                                    | 6-1<br>6-1<br>6-2<br>6-2<br>6-2                                                                                                    |
| 5.1<br>5.2<br>CHAPT<br>6.1<br>6.2                 | Cauti<br>Conn<br>ER 6.<br>Line (<br>Conn<br>6.2.1<br>6.2.2                                                                         | Connecting C.O. Lines Conditions Cautions when Connecting C.O. Lines Cautions when Connecting C.O. Lines Connecting Common C.O. Lines Connecting Common C.O. Lines                                                                                                    | 6-1<br>6-1<br>6-2<br>                                                                                                    |
| 5.1<br>5.2<br>CHAPT<br>6.1<br>6.2                 | Cauti<br>Conn<br>ER 6.<br>Line 0<br>6.2.1<br>6.2.2<br>6.2.3                                                                        | ons when Connecting Power         ecting the Power         Connecting C.O. Lines         Conditions         ecting C.O. Lines         Cautions when Connecting C.O. Lines         Connecting Common C.O. Lines         Connecting T1/E1/PRI                                                                                                    | <b>6-1</b><br><b>6-1</b><br><b>6-1</b><br><b>6-1</b><br><b>6-2</b><br>6-2<br>6-2<br>6-2<br>6-2                                           |
| 5.1<br>5.2<br>CHAPT<br>6.1<br>6.2<br>CHAPT        | Cauti<br>Conn<br>ER 6.<br>Line (<br>6.2.1<br>6.2.2<br>6.2.3                                                                        | ons when Connecting Power         ecting the Power         Connecting C.O. Lines         Conditions         ecting C.O. Lines         Cautions when Connecting C.O. Lines         Connecting Common C.O. Lines         Connecting T1/E1/PRI         Connecting Stations and Additional Equipment                                                                                                    | <b>6-1</b><br><b>6-1</b><br><b>6-1</b><br><b>6-2</b><br><b>6-2</b><br><b>6-2</b><br><b>6-2</b><br><b>6-2</b><br><b>6-2</b><br><b>7-1</b> |
| 5.1<br>5.2<br>CHAPT<br>6.1<br>6.2<br>CHAPT        | Cauti<br>Conn<br>ER 6.<br>Line 0<br>6.2.1<br>6.2.2<br>6.2.3<br>ER 7.<br>Conn                                                       | ecting the Power Connecting C.O. Lines Conditions ecting C.O. Lines Cautions when Connecting C.O. Lines Connecting Common C.O. Lines Connecting T1/E1/PRI Connecting Stations and Additional Equipment ecting Stations.                                                                                                    | 5-1<br>5-2<br>6-1<br>                                                                                                    |
| 5.1<br>5.2<br>CHAPT<br>6.1<br>6.2<br>CHAPT<br>7.1 | Cauti<br>Conn<br>ER 6.<br>Line (<br>Conn<br>6.2.1<br>6.2.2<br>6.2.3<br>ER 7.<br>Conn<br>7.1.1                                      | connecting Power     connecting C.O. Lines     Conditions     conditions     cautions when Connecting C.O. Lines     Connecting Common C.O. Lines     Connecting T1/E1/PRI     Connecting T1/E1/PRI     Connecting Stations and Additional Equipment     ecting Stations                                                                                                    | 5-1<br>5-2<br>6-1<br>                                                                                                    |
| 5.1<br>5.2<br>CHAPT<br>6.1<br>6.2<br>CHAPT<br>7.1 | Cauti<br>Conn<br>ER 6.<br>Line (<br>Conn<br>6.2.1<br>6.2.2<br>6.2.3<br>ER 7.<br>Conn<br>7.1.1<br>7.1.2                             | ons when Connecting Power         ecting the Power         Connecting C.O. Lines         Conditions         ecting C.O. Lines         Cautions when Connecting C.O. Lines         Connecting Common C.O. Lines         Connecting T1/E1/PRI         Connecting Stations and Additional Equipment         ecting Stations         Cautions for Connecting Stations         Connecting Phones                                                                                                    | 5-1<br>5-2<br>6-1<br>                                                                                                    |
| 5.1<br>5.2<br>CHAPT<br>6.1<br>6.2<br>CHAPT<br>7.1 | Cauti<br>Conn<br>ER 6.<br>Line (<br>Conn<br>6.2.1<br>6.2.2<br>6.2.3<br>ER 7.<br>Conn<br>7.1.1<br>7.1.2<br>7.1.3                    | ons when Connecting Power         ecting the Power         Connecting C.O. Lines         Conditions         ecting C.O. Lines         Cautions when Connecting C.O. Lines         Connecting Common C.O. Lines         Connecting T1/E1/PRI         Connecting Stations and Additional Equipment         ecting Stations         Cautions for Connecting Stations         Connecting Analog Phones         Connecting Digital Phones                                                                                                | 5-1<br>5-2<br>6-1<br>                                                                                                    |
| 5.1<br>5.2<br>CHAPT<br>6.1<br>6.2<br>CHAPT<br>7.1 | Cauti<br>Conn<br>ER 6.<br>Line 0<br>6.2.1<br>6.2.2<br>6.2.3<br>ER 7.<br>Conn<br>7.1.1<br>7.1.2<br>7.1.3<br>7.1.4                   | ons when Connecting Power         ecting the Power         Connecting C.O. Lines         Conditions         ecting C.O. Lines         Cautions when Connecting C.O. Lines         Cautions when Connecting C.O. Lines         Connecting Common C.O. Lines         Connecting T1/E1/PRI         Connecting Stations and Additional Equipment         ecting Stations         Cautions for Connecting Stations         Connecting Analog Phones         Connecting Digital Phones         Connecting IP Phones                       | 5-1<br>5-2<br>6-1<br>                                                                                                    |
| 5.1<br>5.2<br>CHAPT<br>6.1<br>6.2<br>CHAPT<br>7.1 | Cauti<br>Conn<br>ER 6.<br>Line 0<br>6.2.1<br>6.2.2<br>6.2.3<br>ER 7.<br>Conn<br>7.1.1<br>7.1.2<br>7.1.3<br>7.1.4<br>7.1.5          | ons when Connecting Power         ecting the Power         Connecting C.O. Lines         Conditions         ecting C.O. Lines         Cautions when Connecting C.O. Lines         Connecting Common C.O. Lines         Connecting T1/E1/PRI         Connecting Stations and Additional Equipment         ecting Stations         Cautions for Connecting Stations         Connecting Analog Phones         Connecting IP Phones         Connecting an Wireless LAN Access Point                                                     | 5-1<br>5-2<br>6-1<br>                                                                                                    |
| 5.1<br>5.2<br>CHAPT<br>6.1<br>6.2<br>CHAPT<br>7.1 | Cauti<br>Conn<br>ER 6.<br>Line 0<br>6.2.1<br>6.2.2<br>6.2.3<br>ER 7.<br>Conn<br>7.1.1<br>7.1.2<br>7.1.3<br>7.1.4<br>7.1.5<br>7.1.6 | ons when Connecting Power         ecting the Power         Connecting C.O. Lines         Conditions         ecting C.O. Lines         Cautions when Connecting C.O. Lines         Connecting Common C.O. Lines         Connecting T1/E1/PRI         Connecting Stations and Additional Equipment         ecting Stations         Cautions for Connecting Stations         Connecting Digital Phones         Connecting IP Phones         Connecting an Wireless LAN Access Point         Connecting to a Door Phone and a Door Lock | 5-1<br>5-2<br>6-1<br>                                                                                                    |

8-1

L

| 7.2 | Connecting Additional Equipment |                                               | 7-14 |
|-----|---------------------------------|-----------------------------------------------|------|
|     | 7.2.1                           | Connecting MOH/BGM Equipment                  | 7-14 |
|     | 7.2.2                           | Connecting External/Additional Page Equipment | 7-15 |
|     | 7.2.3                           | Connecting Common Bell                        | 7-16 |
|     | 7.2.4                           | Connection OfficeServ WebMMC                  | 7-16 |
|     | 7.2.5                           | Connecting SMDR                               | 7-17 |
|     | 7.2.6                           | Connecting Printers                           | 7-18 |

## CHAPTER 8. Starting the System

| 8.1 | Pre-Cl  | neck                            | 8-1 |
|-----|---------|---------------------------------|-----|
|     | 8.1.1   | Environment                     | 8-1 |
|     | 8.1.2   | Safety Conditions               | 8-1 |
| 8.2 | Startir | ng the System                   | 8-2 |
| 8.3 | Numb    | ering Extensions and C.O. Lines | 8-3 |
| 8.4 | Check   | ing System Operation            | 8-4 |
|     | 8.4.1   | Station Call Function           | 8-4 |
|     | 8.4.2   | Station Camp-On Function        | 8-4 |
|     | 8.4.3   | C.O. Line Call Function         | 8-5 |
|     | 8.4.4   | C.O. Line Camp-On Function      | 8-5 |
|     | 8.4.5   | Fan Operation                   | 8-6 |
|     |         |                                 |     |

#### ABBREVIATION

| A~L |   |
|-----|---|
| M~W | И |

| LIST | OF | FIGL | JRES |
|------|----|------|------|
|------|----|------|------|

| Figure 2.1  | Configuration of the Front Side of the System                | 2-1  |
|-------------|--------------------------------------------------------------|------|
| Figure 2.2  | Tools for the Installation inside a Rack                     | 2-2  |
| Figure 2.3  | Rack Installation (1)                                        | 2-3  |
| Figure 2.4  | Rack Installation (2)                                        | 2-3  |
| Figure 2.5  | Rack Installation (3)                                        | 2-4  |
| Figure 2.6  | Rack Installation (4)                                        | 2-4  |
| Figure 2.7  | Grounding                                                    | 2-5  |
|             |                                                              |      |
| Figure 3.1  | Front View of OfficeServ 7400 Cabinet                        | 3-1  |
| Figure 3.2  | Rear View of OfficeServ 7400 Cabinet                         | 3-2  |
| Figure 3.3  | Setting Switches of MP40 Board                               | 3-4  |
| Figure 3.4  | Mounting Optional Board                                      | 3-5  |
| Figure 3.5  | Setting Switches of a RCM Board                              | 3-5  |
| Figure 3.6  | Setting Switches of a RCM2 Board                             | 3-6  |
| Figure 3.7  | Mounting an Optional Board to the LP40 Board                 | 3-6  |
| Figure 3.8  | Mounting the Control Board to Slot 0                         | 3-8  |
| Figure 3.9  | Inserting the Control Board to a connector of the Main Board | 3-8  |
| Figure 3.10 | Mounting the Control Board on Slot 0                         | 3-8  |
| Figure 3.11 | Inserting the Control Board to a Connector of the Main Board | 3-9  |
| Figure 3.12 | Extension Cable                                              | 3-9  |
| Figure 3.13 | Connecting the MP40/LP40 Board                               | 3-10 |
| Figure 3.14 | Extension Cable                                              | 3-10 |
| Figure 3.15 | Connecting the MP40/LCP Board                                | 3-11 |
| Figure 3.16 | Setting GWIM Board Jumpers                                   | 3-13 |
| Figure 3.17 | Mounting an Extension Board on the GWIM Board                | 3-13 |
| Figure 3.18 | Setting the Switch of the MGI Board                          | 3-14 |
| Figure 3.19 | Mounting an Optional Board on the MGI Board                  | 3-14 |
| Figure 3.20 | Setting S1 Switch of the TEPRI Board                         | 3-15 |
| Figure 3.21 | Setting Switches of the TEPRI2 Board                         | 3-16 |
| Figure 3.22 | LIM-P Board                                                  | 3-17 |
| Figure 3.23 | Setting the Jumpers of the GSIM Board                        | 3-18 |
| Figure 3.24 | Setting the jumpers of the GLIMP board                       | 3-19 |
| Figure 3.25 | Mounting an Interface Board on a Slot                        | 3-21 |
| Figure 3.26 | Locking the front Panel Level of the Interface Board         | 3-21 |
| Figure 3.27 | Connecting Power Backup Line to a 8/16SLI Board              | 3-22 |
| Figure 3.28 | Turning the Cabinet Power Off                                | 3-23 |
| Figure 3.29 | Removing Cables                                              | 3-24 |

| Figure 3.30 Removing a Board                              | 3-24 |
|-----------------------------------------------------------|------|
| Figure 3.31 Replacing a New Board                         | 3-25 |
|                                                           |      |
| Figure 4.1 Connecting an External Battery                 | 4-2  |
| Figure 4.2 Power Cable                                    | 4-3  |
| Figure 4.3 Connecting an External Rectifier               | 4-3  |
|                                                           |      |
| Figure 5.1 Connecting the Power (use of a cabinet)        | 5-2  |
| Figure 5.2 Connecting the Power (connecting each cabinet) | 5-2  |
|                                                           |      |
| Figure 6.1 RJ-45 Port of 8TRK Board                       | 6-2  |
| Figure 6.2 RJ-45 Port of TEPRI/TEPRI2 Board               | 6-2  |
|                                                           |      |
| Figure 7.1 RJ-45 Port of 8SLI Board                       | 7-2  |
| Figure 7.2 RJ-45 Port of 16SLI Board                      | 7-2  |
| Figure 7.3 RJ-45 Port of 16SLI2 Board                     | 7-3  |
| Figure 7.4 RJ-45 Port of 8HYB Board (for Analog phone)    | 7-3  |
| Figure 7.5 RJ-45 Port of 8HYB2 Board (for Analog phone)   | 7-4  |
| Figure 7.6 RJ-45 Port of 8DLI Board (for digital phone)   | 7-4  |
| Figure 7.7 RJ-45 Port of 16DLI Board (for digital phone)  | 7-4  |
| Figure 7.8 RJ-45 Port of 16DLI2 Board (for digital phone) | 7-5  |
| Figure 7.9 RJ-45 Port of 8HYB Board (for digital phone)   | 7-5  |
| Figure 7.10 RJ-45 Port of 8HYB2 Board (for digital phone) | 7-5  |
| Figure 7.11 Signal Transfer of IP Phones                  | 7-7  |
| Figure 7.12 Connection of IP Phones                       | 7-8  |
| Figure 7.13 RJ-45 Port of Ethernet Connection Board       | 7-8  |
| Figure 7.14 RJ-45 Port of 4WLI Board                      | 7-10 |
| Figure 7.15 RJ-45 Port of 8DLI Board (for Door Phone)     | 7-11 |
| Figure 7.16 RJ-45 Port of 16DLI Board (for door phone)    | 7-11 |
| Figure 7.17 RJ-45 Port of 16DLI2 Board (for door phone)   | 7-11 |
| Figure 7.18 RJ-45 Port of 8HYB board (for door phone)     | 7-12 |
| Figure 7.19 RJ-45 Port of 8HYB2 Board (for door phone)    | 7-12 |
| Figure 7.20 Installing KDB Module (1)                     | 7-13 |
| Figure 7.21 Installing KDB Module (2)                     | 7-13 |
| Figure 7.22 Connecting MOH/BGM Sources                    | 7-14 |
| Figure 7.23 Connecting External/Additional Page Equipment | 7-15 |
| Figure 7.24 Connecting Common Bells                       | 7-16 |
| Figure 7.25 Connecting SMDR                               | 7-17 |
| Figure 7.26 Connecting Printer                            | 7-18 |

#### LIST OF TABLES

| Table 1.1 | I/O voltage of Power Supply Board 1-2               |
|-----------|-----------------------------------------------------|
| Table 1.2 | Package Items 1-3                                   |
|           |                                                     |
| Table 3.1 | Mountable Boards on Slots 3-2                       |
| Table 3.2 | Parts in the Rear Panel of the Cabinet 3-3          |
| Table 3.3 | Switched of MP40 Board 3-4                          |
| Table 3.4 | Switches of RCM/RCM2 Board                          |
| Table 3.5 | Position of Optional Boards                         |
| Table 3.6 | Types of Control Boards                             |
| Table 3.7 | Interface Boards with Switched/Jumpers              |
| Table 3.8 | Interface Boards for Optional Boards                |
| Table 3.9 | Types of Interface Boards and Slots Available       |
|           |                                                     |
| Table 6.1 | Conditions of OfficeServ 7400 Line                  |
|           |                                                     |
| Table 7.1 | Distance Between Stations and the System            |
| Table 7.2 | Specification for Wireless LAN Equipment Connection |
| Table 7.3 | Wiring between 4WLI and WBS247-10                   |
| Table 7.4 | Specification of SMDR System                        |

# **CHAPTER 1. Before Installing**

This chapter describes items to check when inspecting the installation site and the grounding and power conditions before installing the OfficeServ 7400 system. This chapter also describes the items included in the OfficeServ 7400 package and the installation procedure.

# 1.1 Site Information

Select a site that satisfies the following conditions for safety, temperature and humidity:

#### **Safety Conditions**

- The OfficeServ 7400 system should not be installed near materials that can cause a fire, such as explosive gas and inflammables.
- The OfficeServ 7400 system should not be near equipments that generate electromagnetic waves, such as monitors or copying machines.
- The installation location should be convenient for distributing trunk lines and extension lines, for connecting power and grounding wires, and for maintenance and repair.
- The OfficeServ 7400 system should not be installed in aisles or passageways that are populated or used for moving equipment.
- Always maintain cleanliness to prevent dust from damaging the board-connecting part of the cabinet.
- Before installing the OfficeServ 7400 system, check items such as the electrical wiring status, grounding status, voltage and frequency.

#### **Temperature and Humidity**

- The conditions for temperature and humidity are as follows:
  - Operation Temperature: 0~45°C
  - Storage temperature: -10~50°C
  - Humidity: 10~90%
  - Cool area without direct sunlight
- Ventilators should be installed to remove dust.

# **1.2 Grounding Conditions**

The following cautions should be taken when grounding the OfficeServ 7400 system:

- The grounding wire of the OfficeServ 7400 system should be grounded to the earth using a proper material.
- The flow of electric current between the grounding wire of the power plug and the exposed metal surface of the system should be satisfactory.
- When connecting grounding of external additional equipments to the grounding of the system, the groundings should be connected through a single connection point.

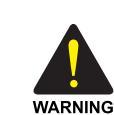

#### **Cautions for Grounding**

- Do not connect the grounding wire of the OfficeServ 7400 system to a power conduit of a building.
- The standards for power and grounding should comply with the country standard and the pertinent work should be conducted according to the country standard.
- External grounding is required to prevent human injuries or system damages caused by lightning, static electricity, or voltage surge.
- Unplug the AC power code before connecting the ground line. Failure to do so may cause bodily damage.
- OfficeServ 7400 System should be connected to an wall outlet with a protective ground.
- The GND in the back of the OfficeServ 7400 system should be grounded.

# **1.3 Power Conditions**

The power supply board of the OfficeServ 7400 system receives AC input power or battery power, and supplies -54 V, -5 V, +5 V, +3.3 V, +12 V, and -56 V to the system cabinet. The power condition is as follows:

• AC 100~240 V, 3 A, 50/60 Hz, or DC 48 V, 10 A

| Power Supply             |              | Specification                 |
|--------------------------|--------------|-------------------------------|
| Power Supply Unit        | Input Power  | AC 110V, 220V(Free Voltage)   |
| (PSU)                    | Input Power  | - DC -54 V, 6.6 A             |
|                          |              | - DC +5 V, 16 A               |
|                          |              | - DC -5.3 V, 2 A              |
|                          |              | - DC +3.3 V, 30 A             |
|                          |              | - DC +12 V, 1 A               |
|                          |              | - DC -56 V, 0.4 A(for Backup) |
| External Rectifier       | Input Power  | AC 110V, 220V(Free Voltage)   |
| (Model: OfficeServ 7150) | Output Power | DC -54 V, 10 A                |

| Table 1.1 | I/O voltage of | Power | Supply | Board |
|-----------|----------------|-------|--------|-------|
|-----------|----------------|-------|--------|-------|

# 1.4 Checking the Package

The list of items included in the OfficeServ 7400 package is as follows.

| Category      | Name                       | Quantity | Remark |
|---------------|----------------------------|----------|--------|
| Basic Cabinet | Basic Cabinet              | 1        | -      |
|               | Main Control Board(MP40)   | 1        | -      |
|               | Sun-control Board(LP40)    | 1        | -      |
|               | Power Cable                | 1        | -      |
|               | Battery Cable              | 1        | -      |
|               | Smart Media                | 1        | -      |
|               | Installation Handbook      | 1        | -      |
| Items for 19" | Bracket for Cabinet        | 1        | Option |
| Rack          | Screw for Cabinet          | 3        | Option |
| Installation  | Bracket for Rack           | 2        | Option |
|               | Screw for Rack             | 6        | Option |
|               | Nut for Rack               | 6        |        |
|               | Other clamp Screws         | 2        | Option |
| Others        | Blank stiffener            | -        | Option |
| Expansion     | Expansion Cabinet          | 1        | -      |
| Cabinet       | Sub-control Board(LP40)    | 1        | -      |
|               | Extension Cable            | 1        | -      |
|               | MP40, LP40 Extension Cable | 1        | -      |

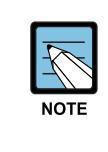

#### **UTP Cable Types**

Available UTP cables are Straight-through UTP cable and Crossover UTP cable. The Straight-through UTP cable is used for connecting LIM/GLIMP module of the OfficeServ 7400 system to other modules such as MP40, LP40, MGI, GWIM, and 4DSL.

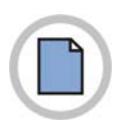

This page is intentionally left blank.

# **CHAPTER 2. Installing Cabinets**

This chapter describes how to install an OfficeServ 7400 cabinet on the ground, inside rack or on a wall depending on the installation environment

# 2.1 Procedure of the System Installation

The procedure of system installation is as follows:

- 1) Install the OfficeServ SME cabinet on the ground, inside rack depending on the installation environment.
- 2) Earth to the ground lug behind the basic cabinet.
- 3) Insert the LP board into the slot 0 of the basic cabinet. If there is an expansion cabinet, insert the LP 40 board into the slot 0 of the expansion cabinet.
- 4) Mount interface boards into the universal slots(slot 1 through slot 11).
- 5) Connect an external battery.
- 6) Connect input power with AC 110/220 V.

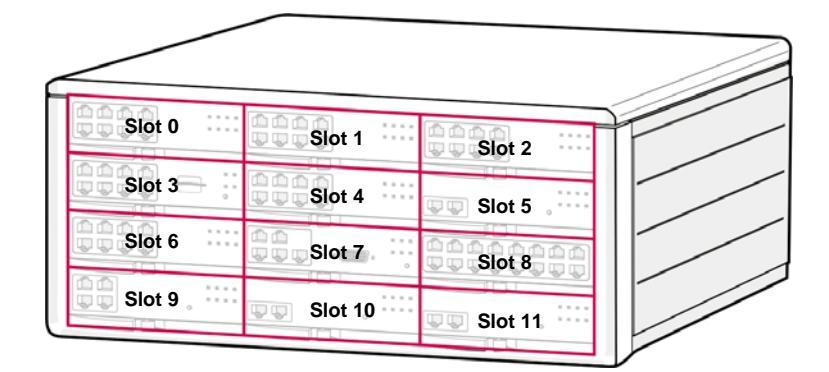

Figure 2.1 Configuration of the Front Side of the System

# 2.2 Selecting Installation Method

The OfficeServ 7400 cabinet can be installed on the ground, inside a 19-inch rack depending on the number of cabinets and environment of the installation area.

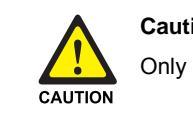

Caution for Installation

Only a trained service staff can install the OfficeServ 7400 system.

# 2.3 Installing in a Rack

This section describes how to install the OfficeServ 7400 cabinet inside a 19-inch rack

### 2.3.1 Cautions for Installation

Take the following cautions when installing the OfficeServ 7400 cabinet inside a rack:

- The 19-inch rack should be a standard electric equipment rack.
- When using an enclosed-type rack, check if the rack is properly ventilated. Vents should be equipped on the side of the rack and fans should be attached to ventilate cool air into the rack.
- When using an enclosed-type rack, check if the rack is properly ventilated. Vents should be equipped on the side of the rack and fans should be attached to ventilate cool air into the rack.
- When using an open rack, do not block the entrance of a port or fan of the OfficeServ 7400 system.

#### 2.3.2 Tools Required

- A middle-sized cross screwdriver
- A bracket and three screws for attaching cabinet
- Two brackets, six screws, six nuts for attaching rack
- Two clamp screws

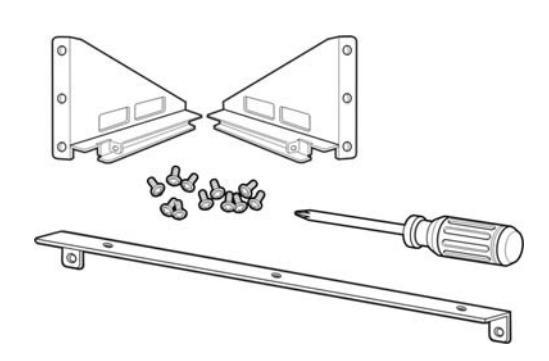

Figure 2.2 Tools for the Installation inside a Rack

#### 2.3.3 Installing in a Rack

The procedure for installing the OfficeServ 7400 cabinet inside a 19-inch rack is as follows:

1) Attach the cabinet bracket to the bottom surface of the OfficeServ 7400 cabinet and fasten the bracket firmly with the three screws.

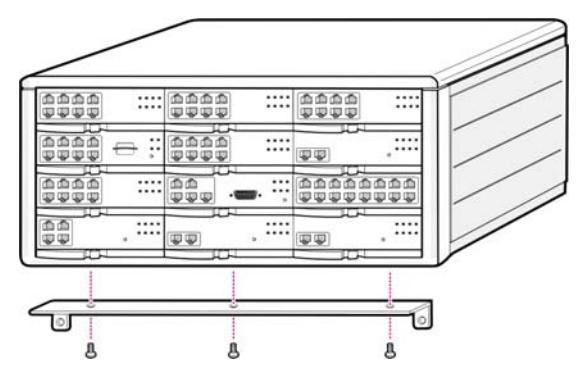

Figure 2.3 Rack Installation (1)

2) Attach the rack brackets to both sides of the rack and fasten the brackets firmly with the six screws.

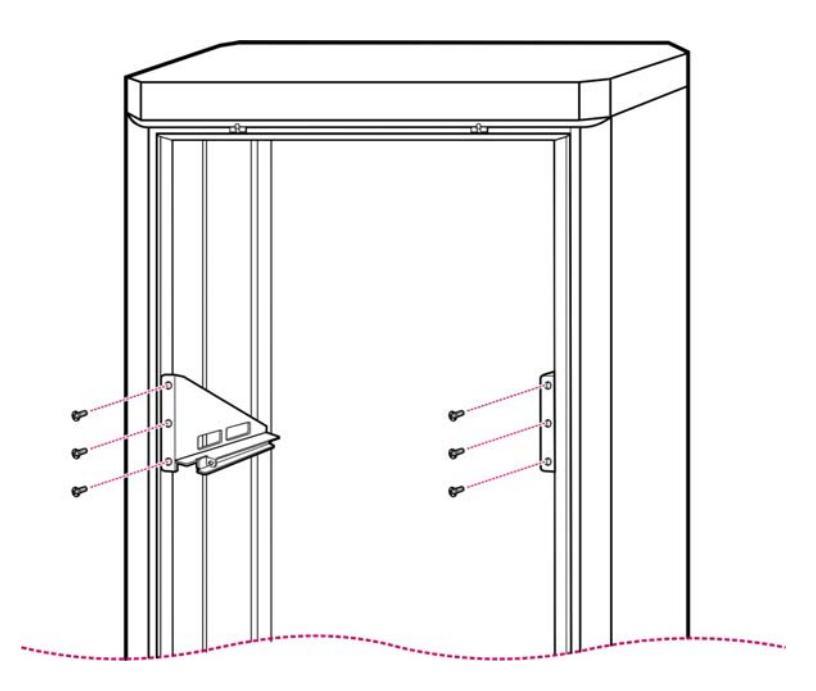

Figure 2.4 Rack Installation (2)

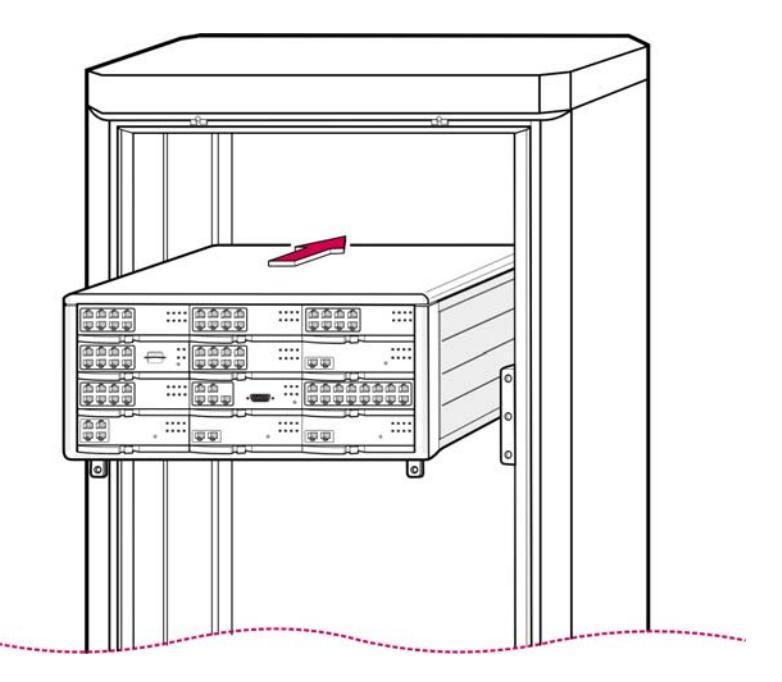

3) Align the cabinet to the guardrails of the rack and slide the cabinet into the rack.

Figure 2.5 Rack Installation (3)

4) Align the two holes of the cabinet bracket and the holes of the rack brackets, and fasten the cabinet to the rack with the two screws.

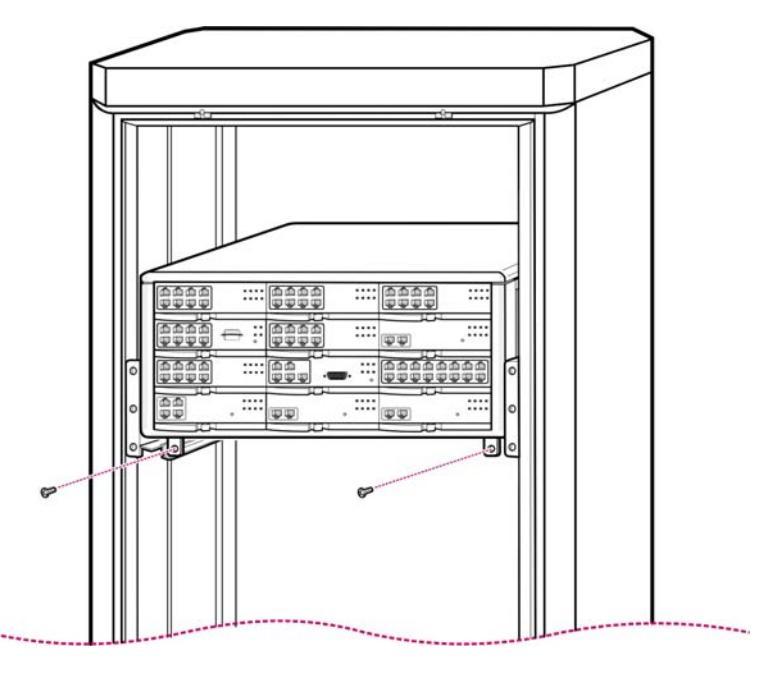

Figure 2.6 Rack Installation (4)

5) The above steps 1) through 4) also apply to expansion cabinets.

# 2.4 Connecting the Grounding Wire

This section describes how to connect an external grounding wire to the OfficeServ SME system.

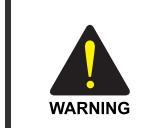

#### **External Grounding**

External grounding is required to prevent human injuries or system damages caused by lightning, static electricity, or voltage surge.

As shown in the figure below, earth to the ground lug behind the OfficeServ 7400. To use an expansion cabinet, earth the external grounding wire between and the basic cabinet and the expansion cabinet.

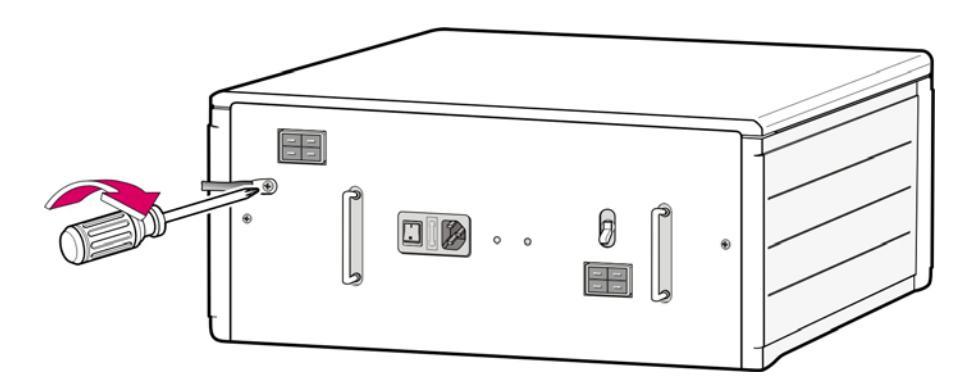

Figure 2.7 Grounding

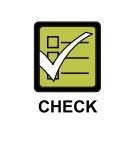

#### Checking external grounding

After installing the OfficeServ 7400 system, make sure that the GND in the back side of the system cabinet is connected to the external ground for communication before the operation.

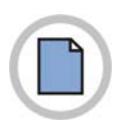

This page is intentionally left blank.

# **CHAPTER 3. Mounting and Replacing Boards**

This chapter describes how to mount and replace various boards of the OfficeServ 7400 system.

# 3.1 Cabinet Configuration

The OfficeServ 7400 system can be configured with a basic cabinet and two expansion cabinets. The basic and expansion cabinets of the OfficeServ 7400 system have 12 slots.

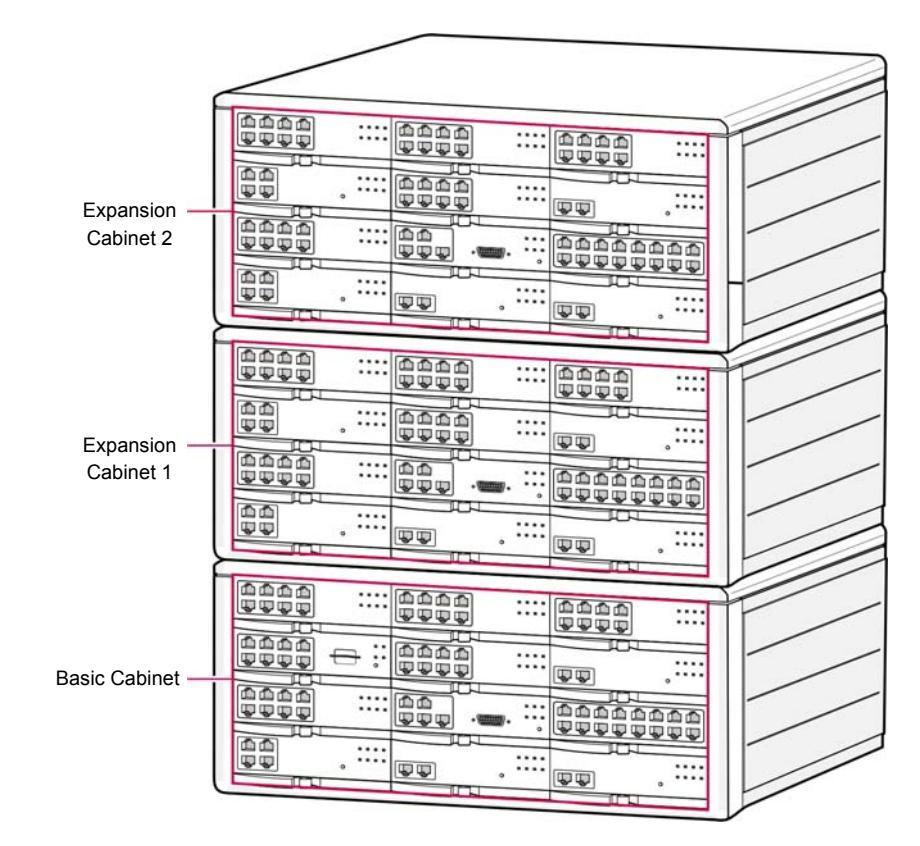

Figure 3.1 Front View of OfficeServ 7400 Cabinet

Following boards are mounted on the slots according to the configuration of the OfficeServ 7400.

| Cabinet                | Slot      | Mountable Board             |
|------------------------|-----------|-----------------------------|
| Basic Cabinet          | Slot 0    | For LP40                    |
| (OfficeServ Access)    | Slot 1, 2 | Boards Except LP40 and MP40 |
|                        | Slot 3    | For MP40                    |
|                        | Slot 4~11 | Boards Except LP40 and MP40 |
| Expansion Cabinet      | Slot 0    | For LP40                    |
| (OfficeServ Expansion) | Slot 1~11 | Boards Except LP40 and MP40 |

#### Table 3.1 Mountable Boards on Slots

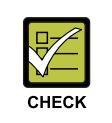

#### Position of Slots Equipped with Board

MG165 board and TEPR12 boards should be mounted on slot 1, 2, 4~11 of the basic rack to use the whole capacity(64ch) of board channels.

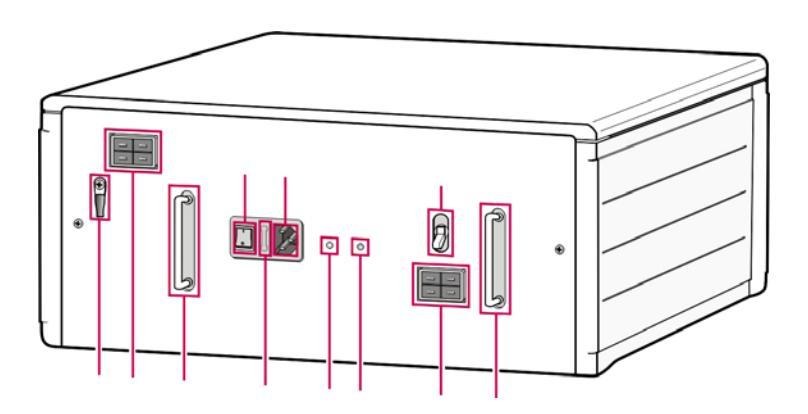

Figure 3.2 Rear View of OfficeServ 7400 Cabinet

Functions of the back panel parts of the cabinet are as follows:

| Part                                            | Function                                                            |
|-------------------------------------------------|---------------------------------------------------------------------|
| Ground Lug                                      | Lug for grounding system communication                              |
| Receptacle for External<br>Rectifier            | Receptacle to supply external DC power for Power over Ethernet(PoE) |
| Knob for Mounting or<br>Demounting Power Module | Knob to mount or demount power module                               |
| Fuse Holder                                     | Fuse to protect AC input power                                      |
| AC LED                                          | The LED indicates the input of AC power.                            |
| DC LED                                          | The LED indicates the normal output of DC power.                    |
| Battery Receptacle                              | Receptacle for an external battery.                                 |
| Power Switch                                    | Power-on/off of OfficeServ 7400                                     |
| Power I/O Connector                             | Connector for power cable                                           |
| Battery Switch                                  | Switch to supply the power to OfficeServ 7400 or charge an battery  |

 Table 3.2
 Parts in the Rear Panel of the Cabinet

# 3.2 Mounting Control Boards

This section describes the procedures for setting switches, mounting optional boards, mounting the boards on a slot, and how to connect between the MP/40 and LP40 boards.

#### 3.2.1 Setting MP 40 Board Switches and Mounting Optional Boards

The MP40 board features switches used for optimizing the board to the user requirements and system configuration. The procedure for setting switches and mounting optional boards is as follows:

- 1) Set the S1 switch of the MP40 board into On.
- 2) Set all of SW1~SW5 of the S2 switch into off.
- 3) Set SW6~SW8 of the S2 switch in accordance with user's purpose.

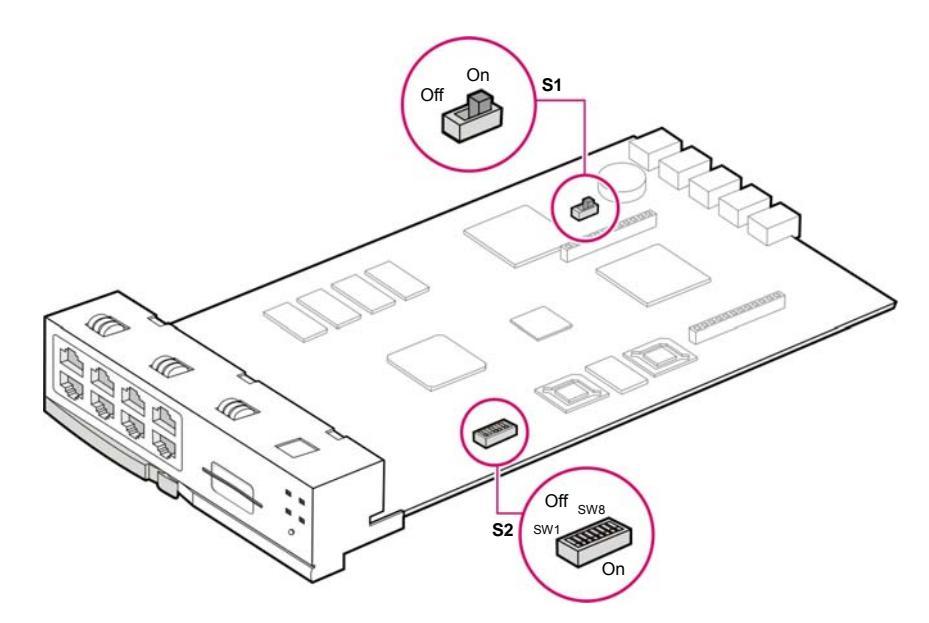

Figure 3.3 Setting Switches of MP40 Board

| Table 3.3 | Switched of | of MP40 | Board |
|-----------|-------------|---------|-------|
|-----------|-------------|---------|-------|

| Switch | Description        |                                                                                                    |  |
|--------|--------------------|----------------------------------------------------------------------------------------------------|--|
| S1     | Set S1 switch into | Set S1 switch into On before mounting on a slot to back up memory.                                                                                                    |  |
| S2     | SW1~SW5            | For domestic use, set all switches into Off.                                                                                                    |  |
|        | SW6~SW8            | Sets the number of digits for C.O./extension lines and extension.<br>SW6-On: 4 digits for C.O. line<br>Off: 3 digits for C.O. line<br>SW7-On: 4 digits for an extension group<br>Off: 3 digits for an extension group<br>SW8-On: 4 digits for an extension number<br>Off: 3 digits for an extension number |  |

4) Align the connectors and holes of the MP40 board to that of the optional boards (Modem), and firmly press the optional boards downward with two hands.

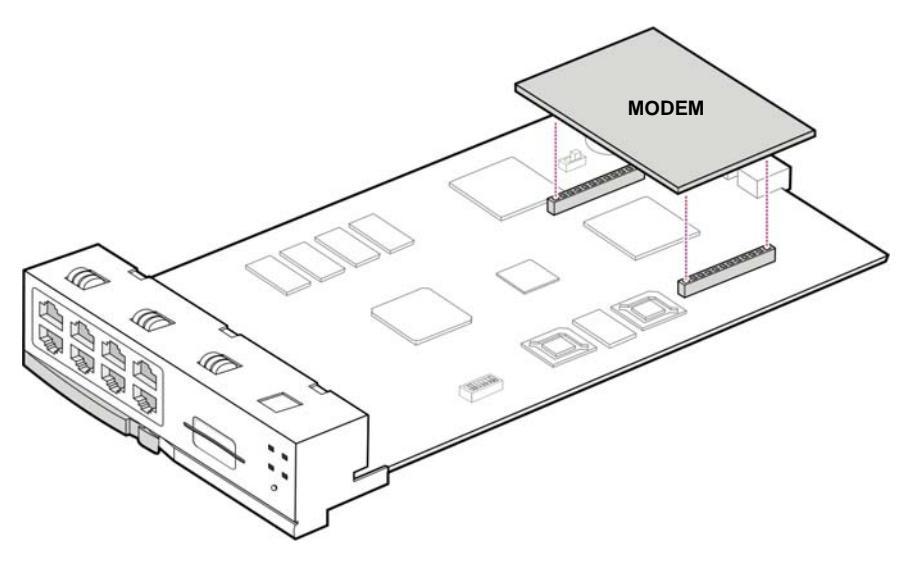

Figure 3.4 Mounting Optional Board

#### 3.2.2 Setting LP 40 Board Switches and Mounting Optional Boards

The LP40 board is Equipped with various optional boards(SCM, MFM, MIS, RCM, RCM2, CRM) in according to user's purpose and system configuration. Mount optional boards as follows:

- 1) Check the exterior of the optional board for any damages.
- 2) Mount optional boards(RCM, RCM2) with switch setup after setting the switch depending on the system configuration.

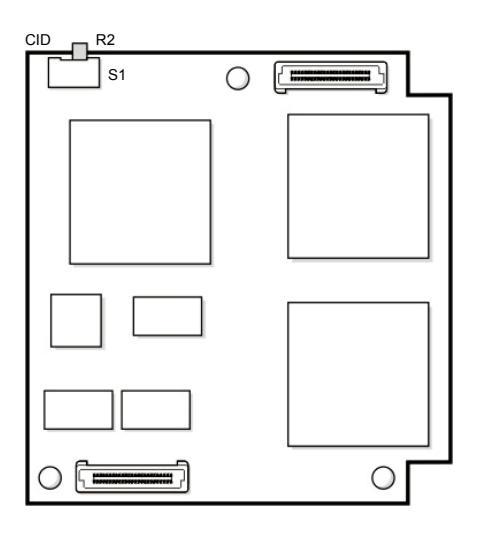

Figure 3.5 Setting Switches of a RCM Board

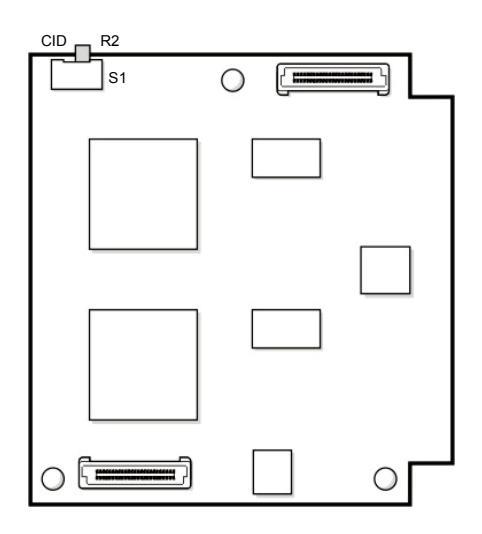

Figure 3.6 Setting Switches of a RCM2 Board

| Table 3.4 | Switches | of RCM/RCM2 | Board |
|-----------|----------|-------------|-------|
|           |          |             |       |

| Switch | Description                                                                                 |                                                    |  |
|--------|---------------------------------------------------------------------------------------------|----------------------------------------------------|--|
| S1     | According to the selection of R2/CID in the switch(S1), R2 or CID function can be switched. |                                                    |  |
|        | R2 R2(R2 Signaling): 30-channel                                                             |                                                    |  |
|        | CID                                                                                         | CID(Caller ID): Receiver 14-channel(default state) |  |

3) To mount optional boards to the LP40 board, check the available positions and the numbers of the mountable boards as shown in following table. Align the connectors of the optional board to that of the board to mount the optional board, and firmly press the optional board downward with two hands.

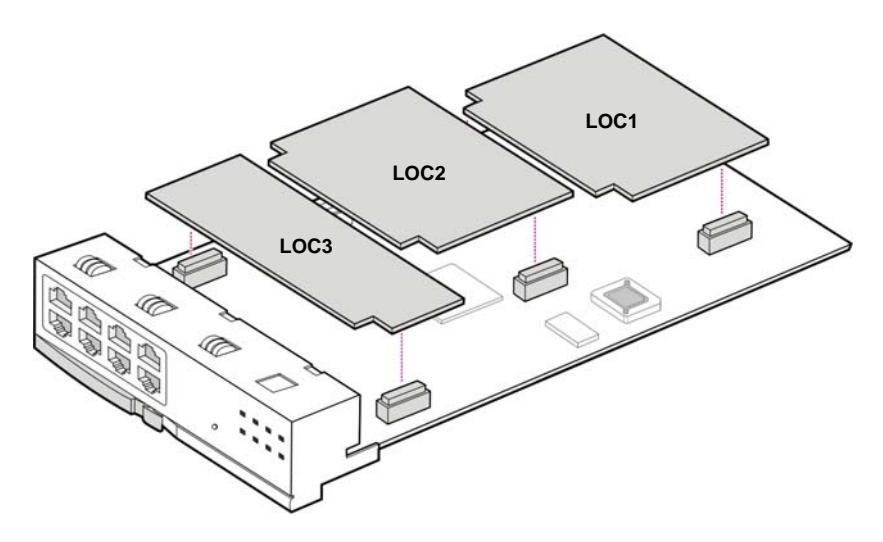

Figure 3.7 Mounting an Optional Board to the LP40 Board

| Clas.              | Positions for Optional Boards |                                             |  |
|--------------------|-------------------------------|---------------------------------------------|--|
| Description        | There are three               | positions to mount optional boards in LP40. |  |
| Position of        | LOC1                          | SCM, MFM, RCM, RCM2, CRM                    |  |
| Optional<br>Boards | LOC2                          | SCM, MFM, RCM, RCM2, CRM                    |  |
|                    | LOC3                          | MIS                                         |  |

Table 3.5 Position of Optional Boards

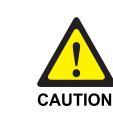

#### **Cautions for Mounting Optional Boards**

The SCM board can be only mounted on one of LOC1 and LOC2, and the MIS board can be only mounted on LOC3.

#### 3.2.3 Mounting Control Boards

Mount LP40 and MP40, which are control boards, on Slot 0 and slot 3 in the basic cabinet of the OfficeServ 7400 system. For expansion cabinets, LP40 and an interface board can be mounted o slot0 and slot3, respectively. For the locations of Slot 0 through slot 11, refer to '3.1. Cabinet Configuration' section of this chapter.

| Table 3.6 | Types | of | Control | Boards |
|-----------|-------|----|---------|--------|
|-----------|-------|----|---------|--------|

| Control Board | Slot Available                        |
|---------------|---------------------------------------|
| MP40          | Slot 3 of the basic cabinet           |
| LP40          | Slot 0 of the basic/expansion cabinet |

The procedure for mounting the MP40 board and the LP40 board to each slot is as follows:

1) Check the exterior of the MP40 board and LP40 board for any damage. If any damage has occurred in the exterior, stop the installation and contact your dealer.

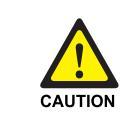

#### Caution for the power when mounting boards

Check if the cabinet power is off when mounting boards on slots. Inserting or ejecting a board while the power is on may damage the board or cause fire..

2) Align the MP40 board to the guardrail of slot 3 of the basic cabinet, and slide the MP40 board into the slot.

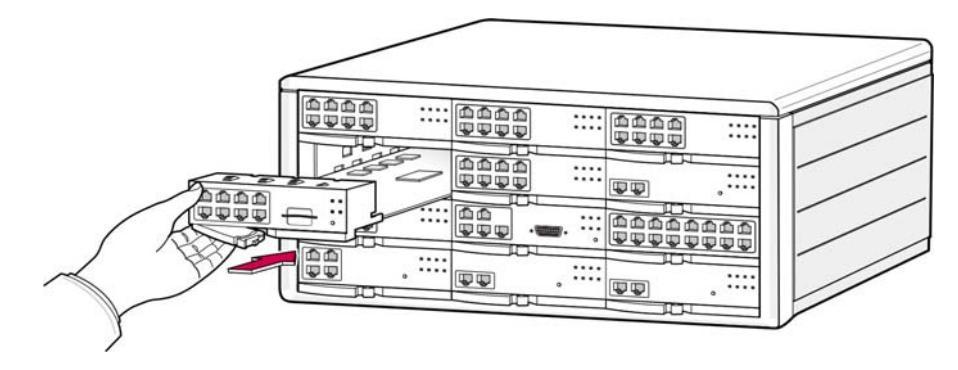

Figure 3.8 Mounting the Control Board to Slot 0

3) Push the front panel lever of the MP40 board until the board is completely inserted into the connector of the OfficeServ 7400 main board.

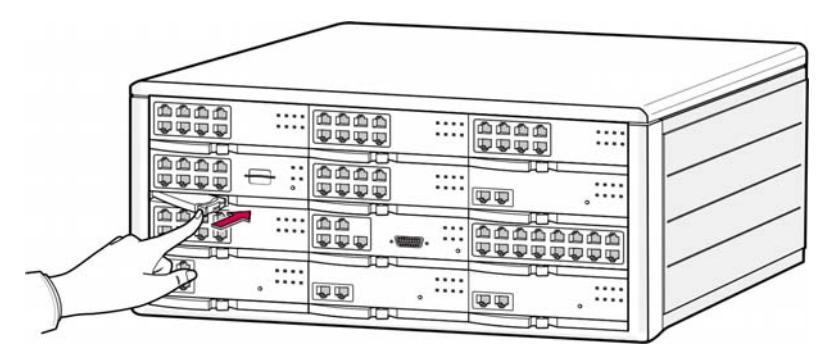

Figure 3.9 Inserting the Control Board to a connector of the Main Board

4) Align the LP40 board to the guardrail of slot 0 of the basic cabinet, and slide the LP40 board into the slot.

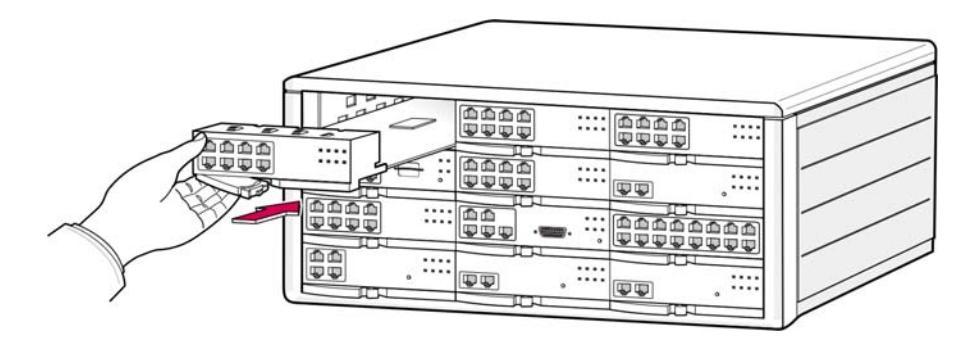

Figure 3.10 Mounting the Control Board on Slot 0

5) Push the front panel lever of the LP40 board until the board is completely inserted into the connector of the OfficeServ 7400 main board.

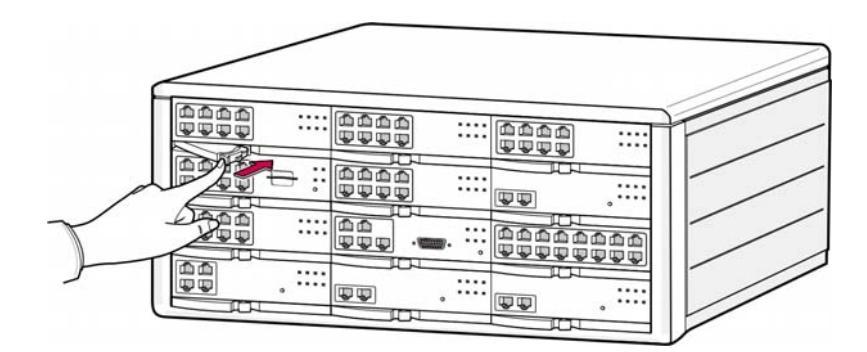

Figure 3.11 Inserting the Control Board to a Connector of the Main Board

6) Like step 4 to step 6, mount the LP40 board of the expansion board to on slot of OfficeServ 7400 expansion cabinet.

#### 3.2.4 Connecting a M40 Board and a LP40 Board

If the OfficeServ 7400 system consists of a basic cabinet and an extension cabinet, connect a MP40 board to a LP40 board using extension cables to transmit and receive signals between the control boards.

 Three extension cables are needed to connect the MP40 board to the LP40 board. If two expansion cabinets exist, six cables are required.

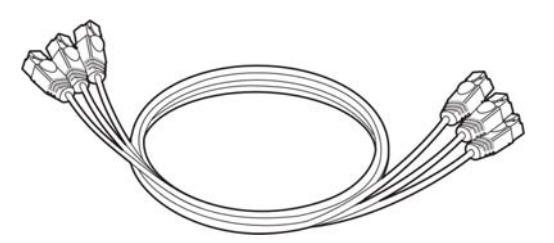

Figure 3.12 Extension Cable

- 2) With an extension cable, connect the 'LINK21' port of the MP40 board built in the basic cabinet and the 'LINK21' port of the LP40 board built in the expansion cabinet.
- 3) With another extension cabinet, connect the 'LINK22' port of the MP40 board and the 'LINK2' port of the LP40 board.

4) With the other cable, connect the 'LINK23' port of the MP40 board and the'LINK3' port of the LP40 board.

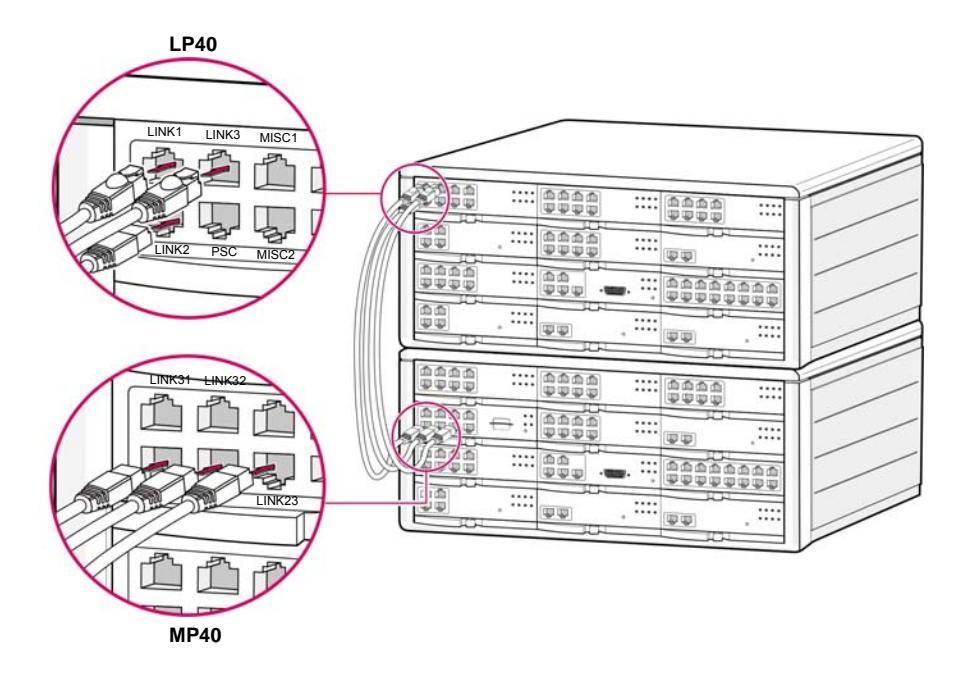

Figure 3.13 Connecting the MP40/LP40 Board

5) For two expansion cabinets, connect the 'LINK31', 'LINK32' and 'LINK33' port of the MP40 board built in the basic cabinet with extension cables in the same way as described above.

## 3.2.5 Connecting a M40 Board and a LP40 Board

With the OfficeServ 7400 system as the basic cabinet, the expansion cabinets of the existing OfficeServ 7200 system can be connected to the OfficeServ 7400 system. To do so, the MP40 board and LCP board should be connected with an extension cable to enable signal transfer between control boards.

1) Three extension cables are needed to connect the MP40 board to the LCP board. If two expansion cabinets exist, six cables are required.

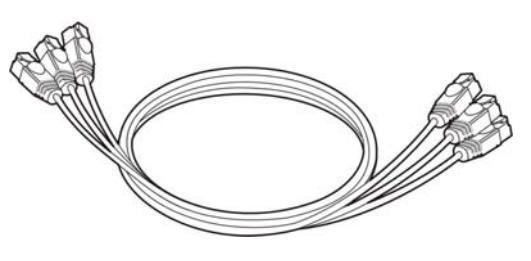

Figure 3.14 Extension Cable
- 2) With an extension cable, connect the 'LINK21' port of the MP40 board built in the basic cabinet and the 'LINK21' port of the LCP board built in an expansion cabinet.
- 3) With another extension cabinet, connect the 'LINK22' port of the MP40 board and the 'LINK2' port of the LCP board.
- 4) With the other cable, connect the 'LINK23' port of the MP40 board and the'LINK3' port of the LCP board.

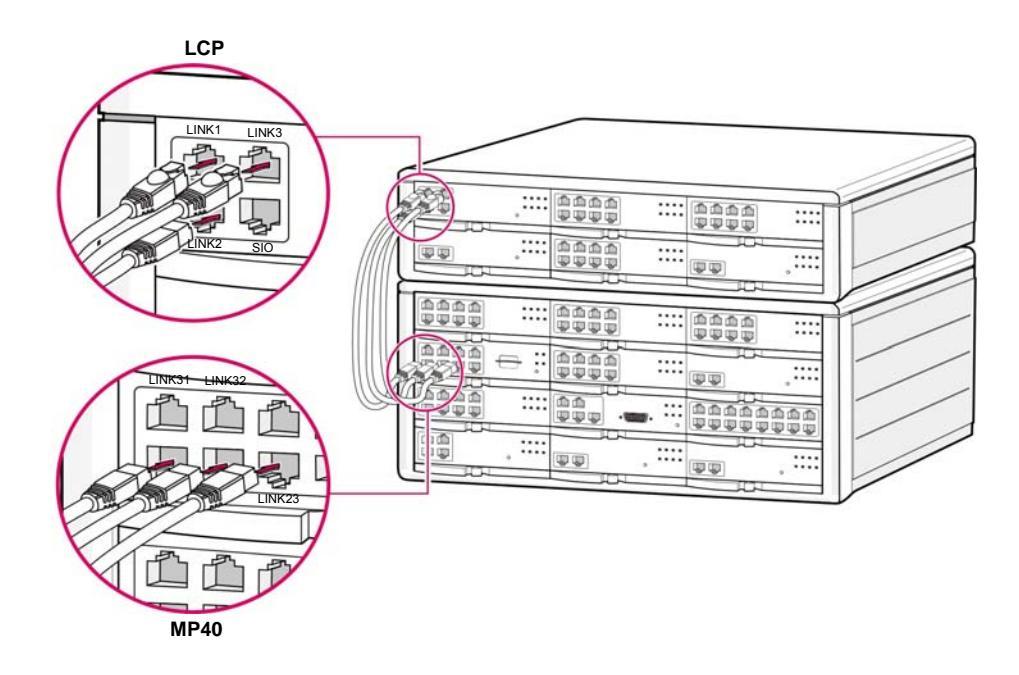

Figure 3.15 Connecting the MP40/LCP Board

5) For two expansion cabinets, connect the 'LINK31', 'LINK32' and 'LINK33' port of the MP40 board built in the basic cabinet with extension cables in the same way as described above.

# 3.3 Mounting Interface Boards

This section describes how to set jumpers and switches of an interface board, how to mount optional boards to an interface board, and how to mount interface boards into slots.

## 3.3.1 Setting Switches and Mounting Optional Boards

Interface boards allow users to operate the boards in accordance with the users' purpose and system configurations.

These interface boards are divided into the boards to set switches or jumpers and the boards to mount optional boards.

| Interface Board | Jumpers/Switches     | Functions                                                                                                    |
|-----------------|----------------------|----------------------------------------------------------------------------------------------------|
| GWIM            | J1~J2                | <ul> <li>Selection of power source(-54 V)</li> <li>EXT: Supply of 54 V from an external PoE power module</li> <li>INT: Supply of 54 V from the system power supply</li> </ul> |
| MGI             | Memory Backup Switch | Setup of memory setup                                                                                                    |
| TEPRI           | S1(SW1~SW8)          | Setup of T1, E1, T1/E1, PRI, 24B+D/24B,<br>User/Network, 17H/13H                                                                                                    |
| TEPRI2          | S2(1~4)<br>S3(1~4)   | Setup of T1, E1, T1/E1, PRI, 24B+D/24B,<br>User/Network, 1AH                                                                                                    |
| LIM-P           | J1~J3                | Selection of power source(-54 V) for PoE<br>- EXT: Supply of 54 V from an external PoE power<br>module<br>- INT: Supply of 54 V from the system power supply                  |
| GLIMP           | J1~J4                | Selection of power source(-54 V) for PoE<br>- EXT: Supply of 54 V from an external PoE power<br>module<br>- INT: Supply of 54 V from the system power supply                  |
| GSIM            | J13~J14              | <ul> <li>Selection of power source(-54 V)</li> <li>EXT: Supply of 54 V from an external PoE power module</li> <li>INT: Supply of 54 V from the system power supply</li> </ul> |

| Table 3.7 | Interface | Boards | with | Switched/ | Jumpers |
|-----------|-----------|--------|------|-----------|---------|
|-----------|-----------|--------|------|-----------|---------|

### Table 3.8 Interface Boards for Optional Boards

| Interface board | Optional Board |
|-----------------|----------------|
| GWIM            | GWIMS          |
| MGI             | MGI2D          |

### 3.3.1.1 GWIM Boards

Gigabit WAN Interface Module(GWIM), which is an board for external Internet and data communication, provides not only various external interfaces but also ports for the connection with the internal network.

Set jumpers in the GWIM board and mount an extension board as follows:

1) Set J1 and J2 of the GWIM board.

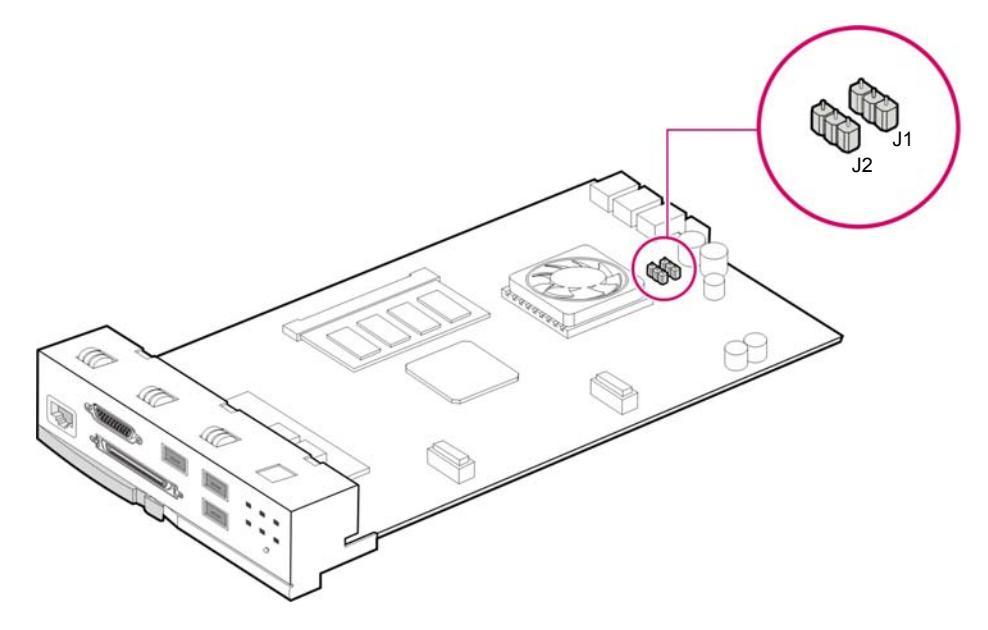

Figure 3.16 Setting GWIM Board Jumpers

2) Align the connector of an extension board(GWIMS) board to that of the optional board mounted on the GWIM board, and firmly press the optional board downward.

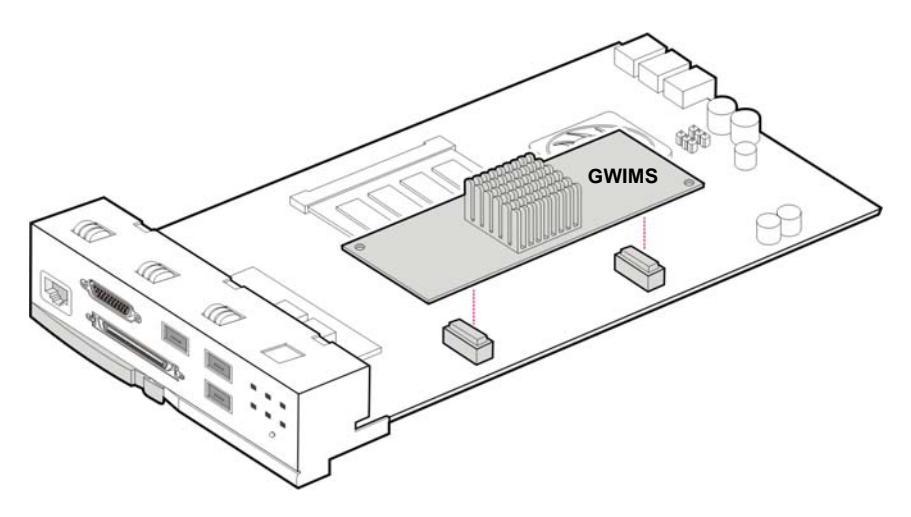

Figure 3.17 Mounting an Extension Board on the GWIM Board

### 3.3.1.2 MGI Boards

Media Gateway Interface(MGI) board is a board that converts voices to data and transfers the data through data network. The MGI board provides up to 16-channel and the voice compression/decompression function of G.729, G.723, G.726 and G.711. In addition, the board supports the fax function satisfying T.38 standard.

The procedure for setting the MGI board switches and mounting optional boards is as follows:

1) Set memory backup switches of the MGI board.

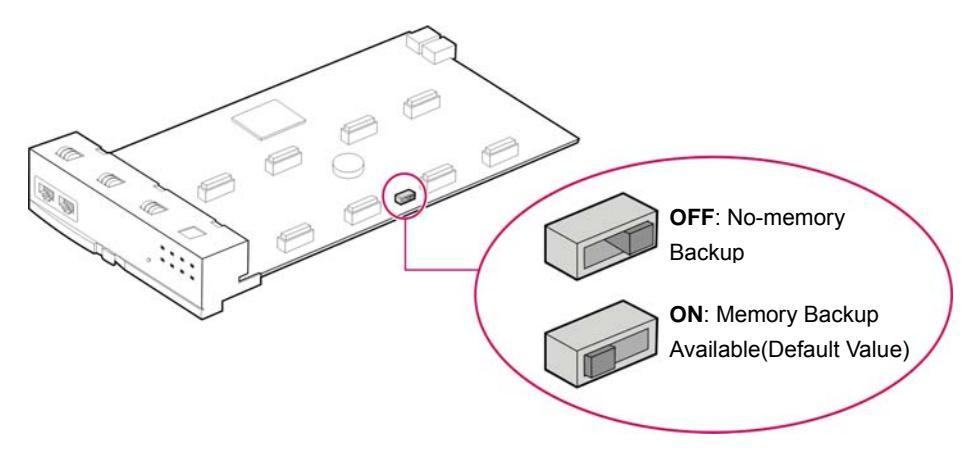

Figure 3.18 Setting the Switch of the MGI Board

 Align the connector of the MGI board to the connector of the optional board (MGI1D/2D) and insert the optional board downward. Up to four optional boards can be mounted.

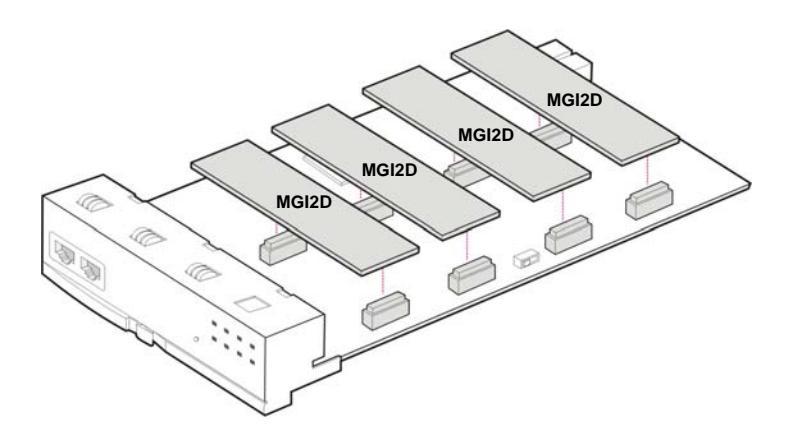

Figure 3.19 Mounting an Optional Board on the MGI Board

### 3.3.1.3 TEPRI Boards

T1E1PRI(TEPR1) board, which provides a digital C.O. line, supports E1, T1 and ISDN PRI and provides the Q-SIG function.

Set the S1 switch and jumpers of the TEPRI board as follows:

### **Setting S1 Switch**

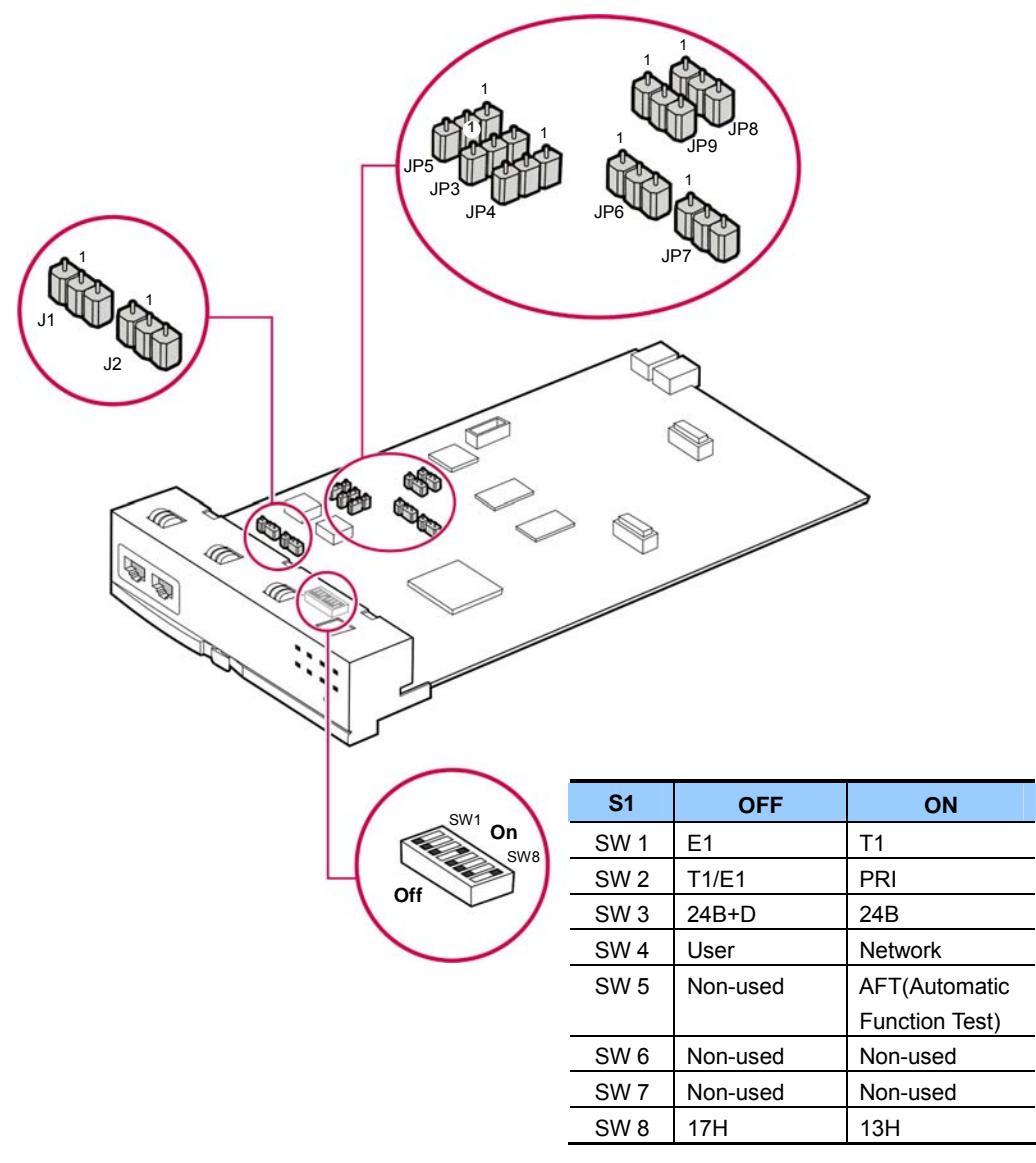

Figure 3.20 Setting S1 Switch of the TEPRI Board

### **Setting Jumpers**

- J1 and J2: Connect #1 and #2 for E1 cable, #2 and #3 for T1 cable.
- JP3, 4, 5, 6, 7, 8, 9: Connect #2 and #3 for E1/PRI, #1 and #2 for T1 Each jumper is numbered in ascending order from the marked '1' in the above figure.

### 3.3.1.4 TEPRI2 Boards

TEPRI2(T1E1PRI2) board, which provides a digital C.O. line, supports E1, T1 and two ISDN PRI ports, and provides the Q-SIG function.

Set S2 and S3 switches and jumpers of the TEPRI2 board as follows:

### **Setting Switches**

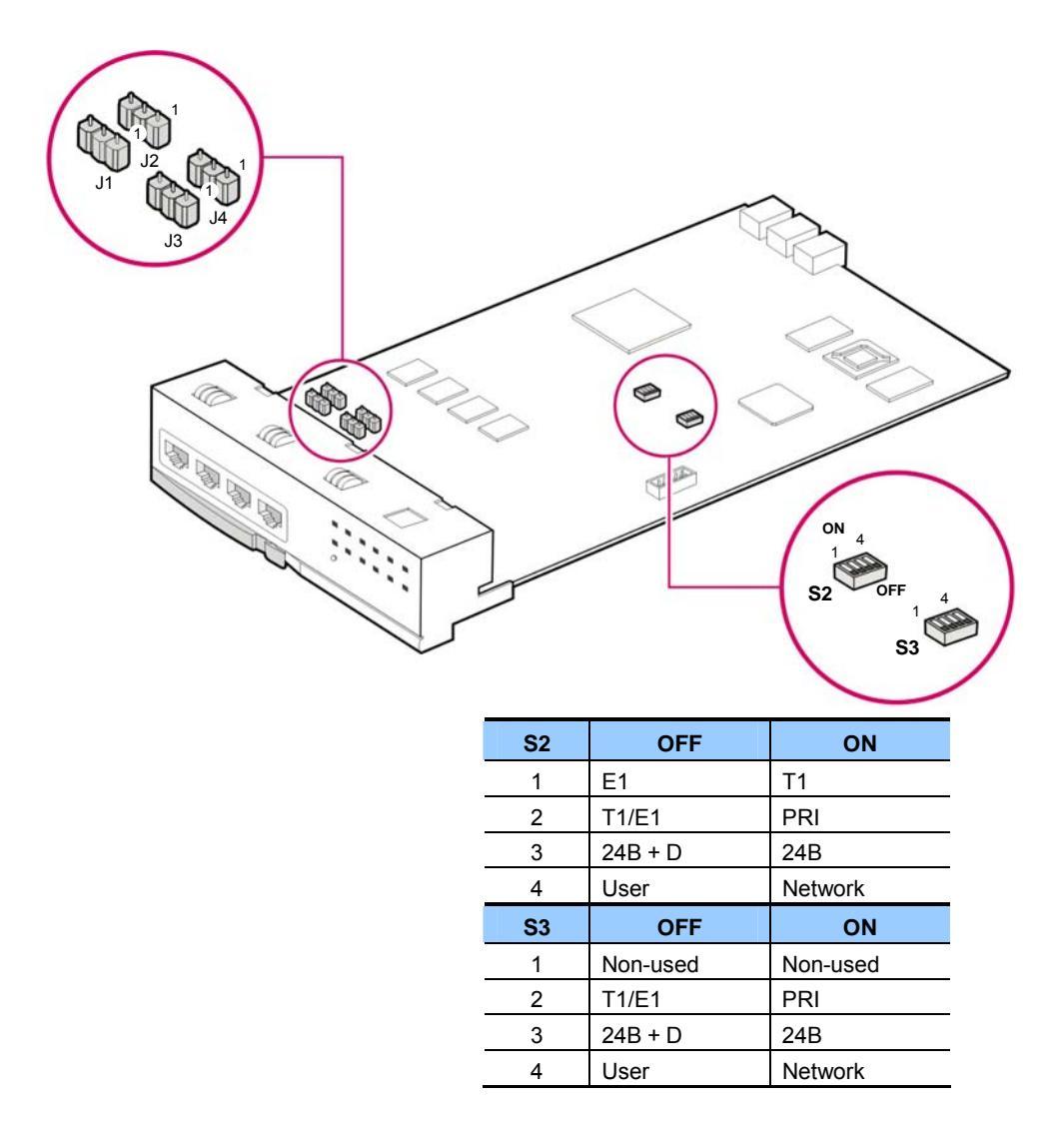

Figure 3.21 Setting Switches of the TEPRI2 Board

### **Setting Jumpers**

J1, J2, J3 and J4: Connect #1 and #2 for E1 cable, #2 and #3 for T1 cable.

### 3.3.1.5 LIM-P Boards

LAN Interface Module with PoE(LIM-P) can use Power Supply Unit(PSU) or an external rectifier and selects the power supply source by using shunt pins.

• For the use of PSU: The shunt pins(J1, J2 and J3) are connected between pin1 and pin2.

Since the available capacity is limited to PSU, the use of ports is limited to 16 ports and the use of digital phones is, also, limited.(For more information on the limitation about the use of digital phone phones in accordance with the use of LIM-P port, contact your dealer.)

• For the use of an external rectifier: The shunt pins(J1, J2 and J3) are connected between pin2 and pin3.

Since the external rectifier can supply 10 A current per module, any limitation for the use of ports or digital phones does not exist.

Limit each current running through LIM-P ports below 0.1A and in the board below 1.6 A.

Each jumper is numbered in ascending order from the marked '1' in the following figure.

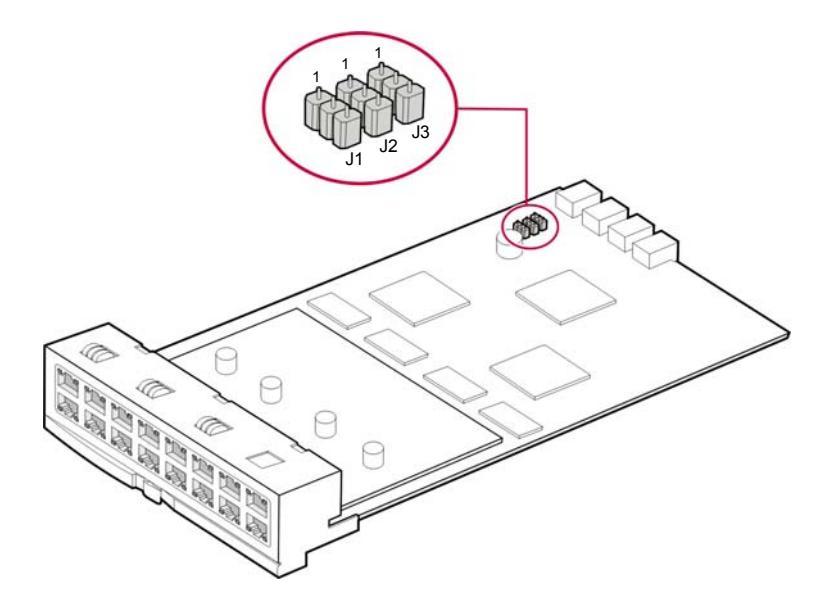

Figure 3.22 LIM-P Board

| Pin No. | 1   | 2   | 3   | 4   | 5   | 6   | 7     | 8     |
|---------|-----|-----|-----|-----|-----|-----|-------|-------|
| RJ-45   | Tx+ | Tx- | Rx+ | RTN | RTN | Rx- | -48 V | -48 V |

-48 V power and RTN are the return ground of -48 V power.

### 3.3.1.6 GSIM Boards

Gigabit Switch Interface Module(GSIM) provides the Giga bit LAN interface of Layer 2 and Layer 3 to support data network.

Set jumpers in the GSIM board and mount an extension board as follows:

1) Set J3 and J4 of the GSIM board.

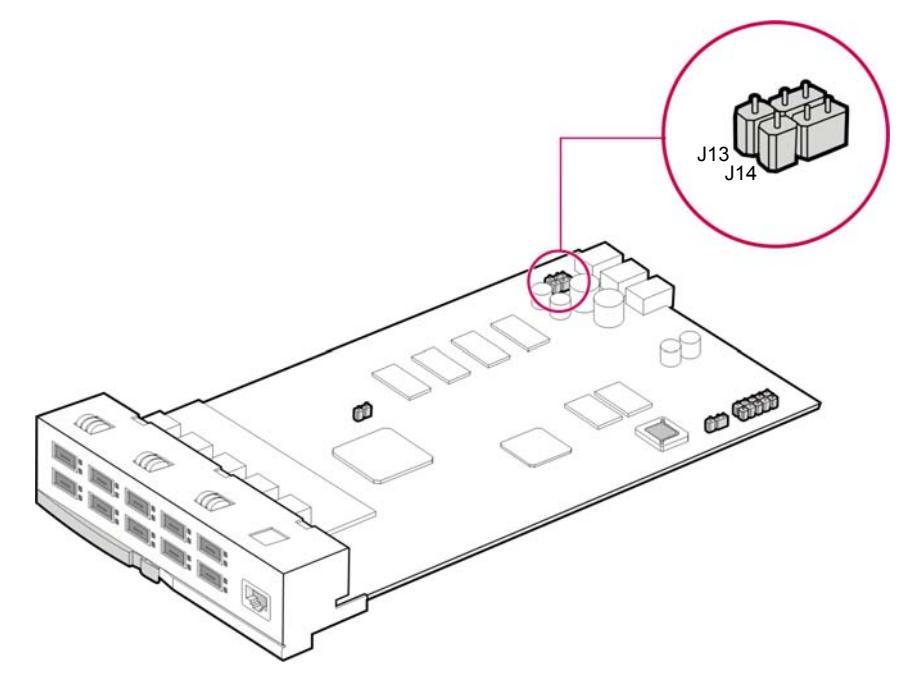

Figure 3.23 Setting the Jumpers of the GSIM Board

### 3.3.1.7 GLIMP Boards

GLIMP(Gigabit LAN Interface Module with PoE) is a board which sends/receives the data from the intranet, and provides 12 ports of 10/100 BASE-T interface and 2 ports of 1000 BASE-TX/SX/LX. The GLIMP only operates as a simple switching for the hub, and interfaces with GWIM with one board to provide VLAN function for supporting QoS.

Set jumpers J1~J4 in the GLIMP board, and mount an extension board.

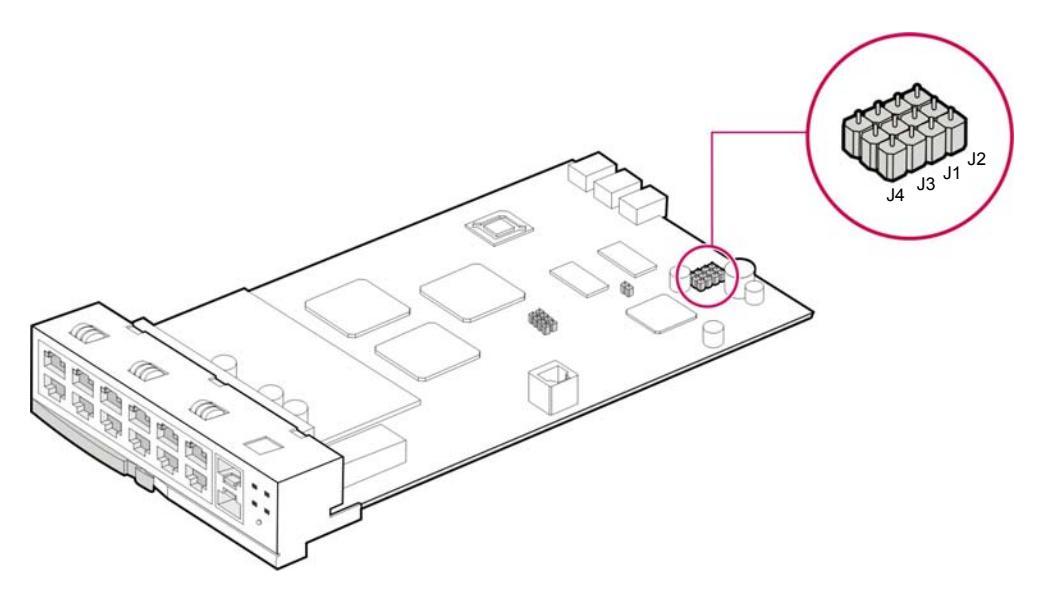

Figure 3.24 Setting the jumpers of the GLIMP board

### 3.3.2 Mounting Interface Boards to Slots

Interface boards are mounted on slot1~slot11 of each slot(For the basic cabinet, slot3 is reserved for MP40 board). The following table describes the slot locations for interface boards. For the locations of Slot 0 through slot 1, refer to '3.1. Cabinet Configuration' section of this chapter.

| Category                  | Interface Board                                         | Slots Available                                                                                                    |
|---------------------------|---------------------------------------------------------|----------------------------------------------------------------------------------------------------|
| Voice C.O. line           | TEPRI,8TRK,4TRK                                         | Slot 1, 2, 4~11 of the basic cabinet<br>Slot 1 to 11 of the expansion cabinet                                                                                    |
|                           | TEPRI2                                                  | Slot 1, 2, 4~11 of the basic cabinet<br>Slot 1 to 11 of the expansion cabinet<br>(When mounting to the expansion<br>cabinet, only limited use of 32<br>channels) |
| Voice extension           | 16DLI, 8DLI, 16SLI, 8SLI, 8HYB<br>16SLI2, 16DLI2, 8HYB2 | Slot 1, 2, 4~11 of the basic cabinet<br>Slot 1 to 11 of the expansion cabinet                                                                                    |
| Data voice<br>application | GWIM,GSIM                                               | Slot 1, 2, 4~11 of the basic cabinet<br>Slot 1 to 11 of the expansion cabinet                                                                                    |
|                           | LIM, LIM-P, GLIMP                                       | Slot 1, 2, 4~11 of the basic cabinet<br>Slot 1 to 11 of the expansion cabinet                                                                                    |
|                           | 4DSL                                                    | Slot 1, 2, 4~11 of the basic cabinet<br>Slot 1 to 11 of the expansion cabinet                                                                                    |
|                           | 4WLI, MGI                                               | Slot 1, 2, 4~11 of the basic cabinet<br>Slot 1 to 11 of the expansion cabinet                                                                                    |
|                           | MGI64                                                   | Slot 1, 2, 4~11 of the basic cabinet<br>Slot 1 to 11 of the expansion cabinet<br>(When mounting to the expansion<br>cabinet, only limited use of 32<br>channels) |
| VMS                       | SVMi-20E                                                | Slot 1, 2, 4~11 of the basic cabinet<br>Slot 1 to 11 of the expansion cabinet                                                                                    |

Table 3.9 Types of Interface Boards and Slots Available

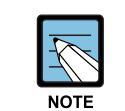

### Functions and Characteristics of Each Interface

For detail information on functions and characteristics of each Interface board, refer to 'OfficeServ 7400 System Manual' The Procedure for mounting the interface board to each slot is as follows:

- 1) Check the exterior of the interface board for any damages.
- 2) Align each Interface board to the guardrail of the universal slot of the OfficeServ 7400 basic cabinet or expansion cabinet, and slide the Interface board into the slot.

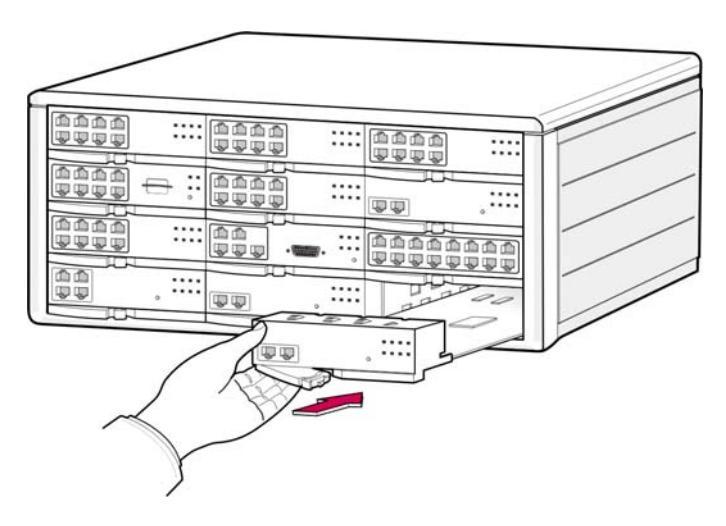

Figure 3.25 Mounting an Interface Board on a Slot

3) Push the front panel lever of the Interface board until the board is completely inserted into the connector of the OfficeServ 7400 main board.

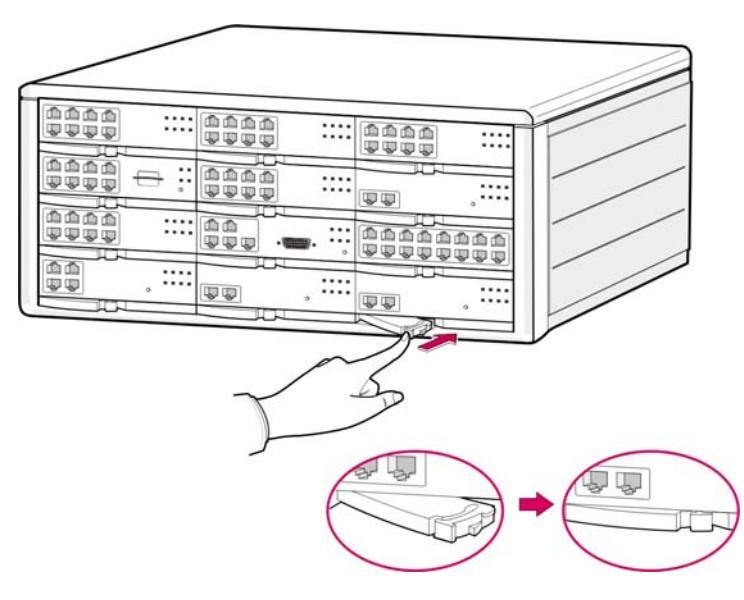

Figure 3.26 Locking the front Panel Level of the Interface Board

# 3.4 Connecting Power Backup Lines

If AC power is fails while no battery is connected, connect a power backup circuit by connecting C.O. lines to extensions.

If a pair of any C.O. lines(8TRK) is connected to pin1 and pin2 of the first port in 16SLI or 8SLI, lines are connected to general phones through pin4 and 5 of 8TRK. In power failure, emergency calls can be available since the C.O. line is directly connected to the phone connected to pin4 and 5 through pin1 and 2 of SLI by the internal relay operation.

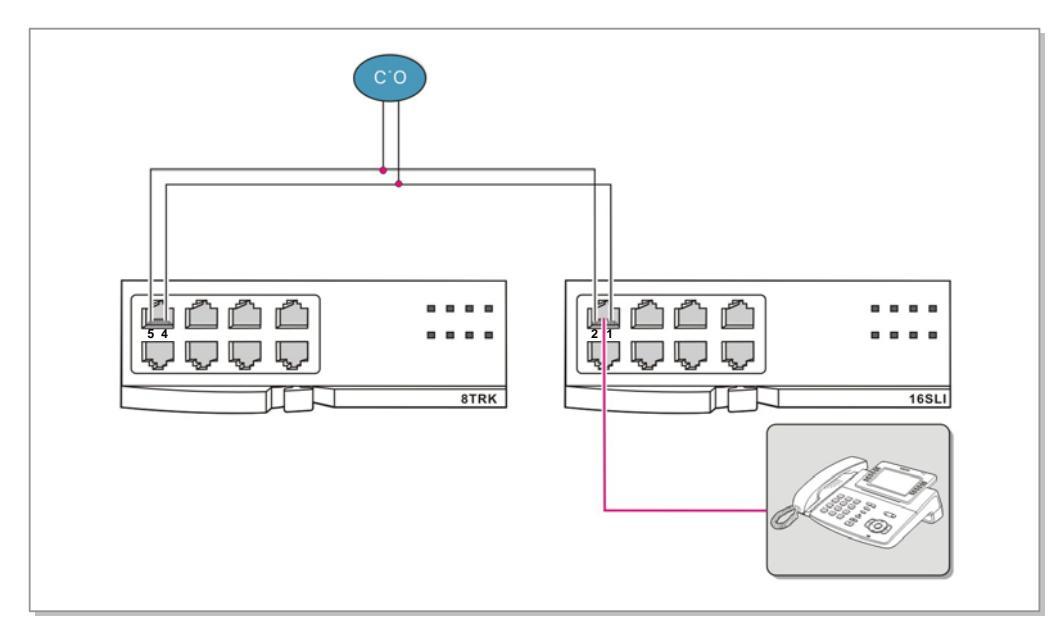

Figure 3.27 Connecting Power Backup Line to a 8/16SLI Board

# 3.5 Replacing Boards

If the OfficeServ 7400 system fails to operate normally due to an error on the power supply board, control board, or interface board, replace the board to a new one.

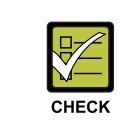

### **Removing Cables**

Replace a board after removing all cables connected to the board.

The procedure for replacing a board mounted in a slot of a cabinet is as follows:

 Turn off the power of the cabinet if the board to be removed is a control board. Perform step 3 without turning off the power switch of the mounted cabinet if the board to be removed is an interface board.

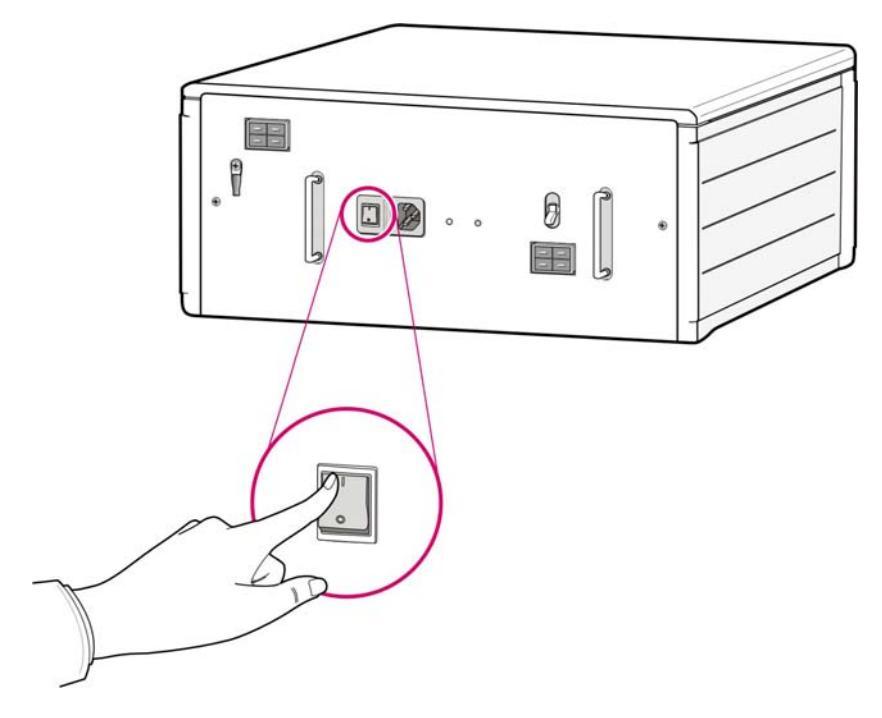

Figure 3.28 Turning the Cabinet Power Off

2) When replacing a control board, first, remove the extension cable connecting the MP40 board to the LP40 board. Also, remove all cables connected to the board to be replaced.

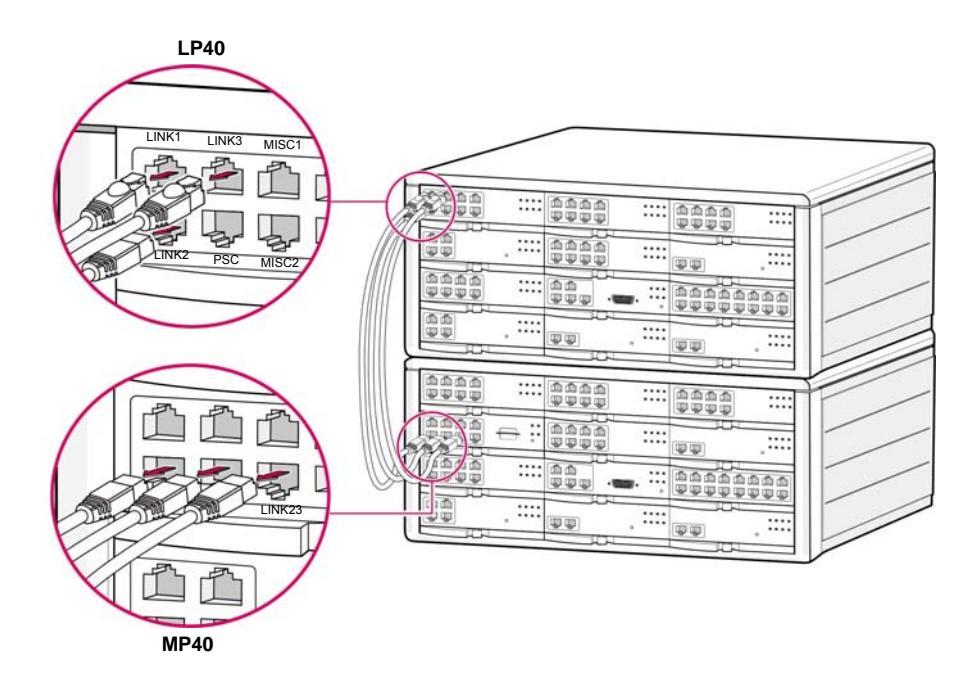

Figure 3.29 Removing Cables

3) Extract the board by pulling the lever of the board carefully.

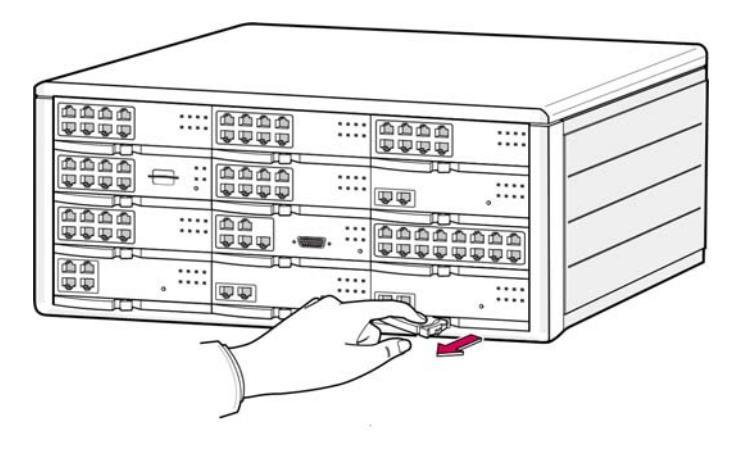

Figure 3.30 Removing a Board

 Align the new board to the guardrail of the slot, and slide the new board into the slot. After then, lock the lever in the front panel of the board to fully insert into the connector of the OfficeServ 7400 main board.

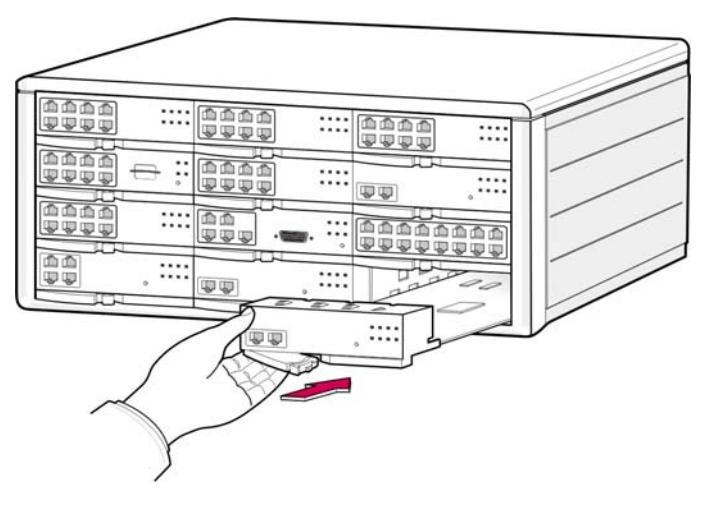

Figure 3.31 Replacing a New Board

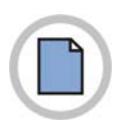

This page is intentionally left blank.

# **CHAPTER 4.** Connecting external batteries and Rectifiers

This chapter describes how to connect external batteries and rectifiers to the OfficeServ 7400 system.

# 4.1 Connecting External Batteries

### **Cautions when Connecting External Batteries**

External batteries are required to ensure stable operation of the OfficeServ 7400 system in case a power failure occurs. The rated capacity of an external battery is DC 48V per cabinet. Batteries should be connected to each cabinet.

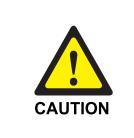

### Cautions for connecting an external battery

Do not connect external AC power to the system before connecting an external battery to the system. To do so, may cause electric shock for the system or the constructor.

Make sure that the polarities(+/-) between the external battery ant the system are equal.

The procedure for using a battery cable to connect an external battery to the OfficeServ 7400 system is as follows:

- Prepare the battery cable that was provided with the OfficeServ 7400 system. The battery cable consists of a red line and a blue line, and at the end of each line, GND(red line), -48VDC(blue line) are labeled. The other part of battery cable has a connector for the battery socket of OfficeServ 7400 system.
- Connect the red line(GND) of the battery cable to the(+) terminal, and the blue line (-48 VDC) to the(-) terminal of the battery.
   Then, connect the other end of the battery cable to the external battery socket on the rear panel of the OfficeServ 7400 cabinet. When using two or more OfficeServ cabinets, prepare as much external batteries as the number of cabinets and connect the batteries to each cabinet.

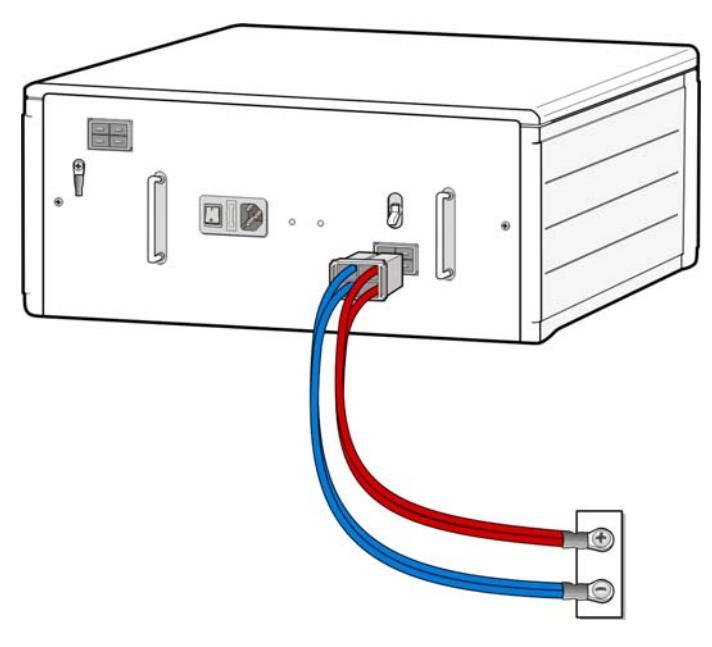

Figure 4.1 Connecting an External Battery

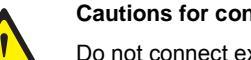

CAUTION

### Cautions for connecting an external battery

Do not connect external AC power to the system before connecting an external battery to the system. To do so, may cause electric shock for the system or the constructor.

Make sure that the polarities(+/-) between the external battery ant the system are equal.

# 4.2 Connecting External Rectifiers

The external rectifier is an external power that supplies the power to IP phones or WBS24 connected when LIM-P board is used in the OfficeServ 7400 system. Since the internal power source has the insufficient capacity, the additional power source to supply the power to external equipment is required.

The procedure to connect an external rectifier is as follows:

- 1) Power off the OfficeServ 7400 System and an external rectifier.
- 2) There are three screws to connect the power cable to A and B parts(GND and -54 V) in the back panel of the external rectifier. Prepare a power cable like the figure below. The power cable consists of a red line and a blue line and the ends of the lines are marked as GND(for red line), -48VDC(for blue line). The other end of the power cable has the connector to connect to the socket of the external rectifier for the OfficeServ 7400 system.

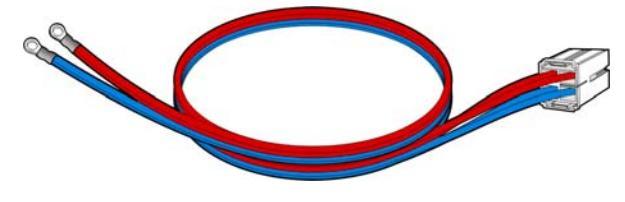

Figure 4.2 Power Cable

3) Loose screws and connect the power cable as shown the figure below. Connect GND(red line) and -48 VDC(blue line) of the power cable to A part(GND) and B part(-54 V), separately. At this time, any of three screws in each part is allowed to be connected.

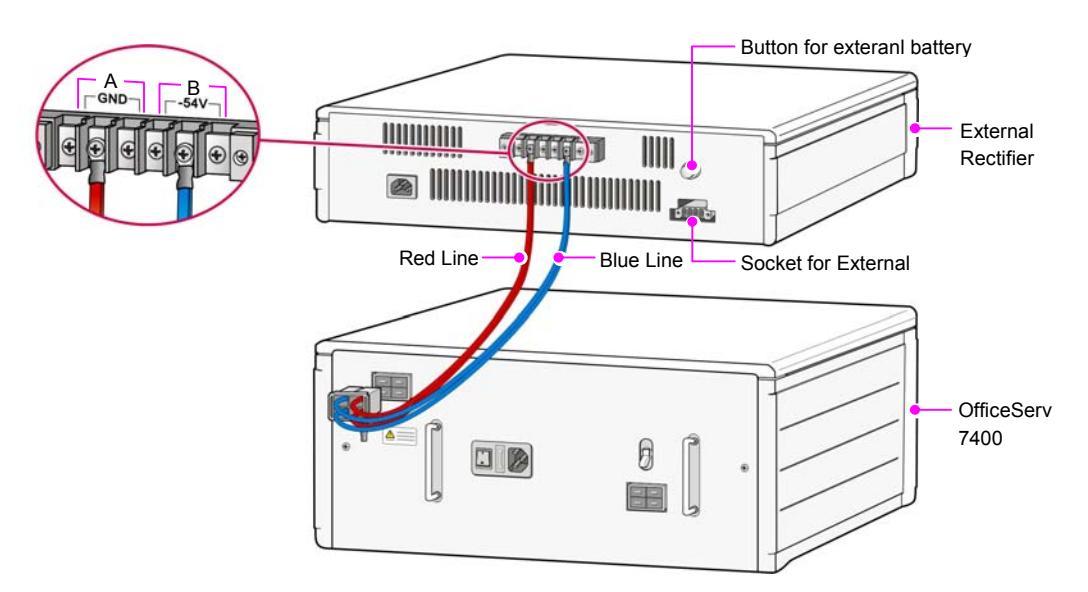

Figure 4.3 Connecting an External Rectifier

- 4) Connect the other end of the power cable to the socket of external rectifier for the OfficeServ 7400 system.
- 5) Power on the system.
- 6) Power on the external rectifier.

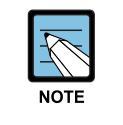

### External Battery connected to an External Rectifier

An external battery connected to an external rectifier should have the same capacity as that of the OfficeServ 7400 system. In addition, the procedure and the cautions to connect are, also, same. For detailed information on the capacity of the external battery, refer to '4.1 connecting External Batteries' in this chapter.

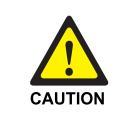

### Caution for when connecting rectifier

It is for the PoE connecting terminal, do not connect the emergency battery.

# **CHAPTER 5.** Connecting the Power

This chapter describes how to connect power to the OfficeServ 7400 system.

# 5.1 Cautions when Connecting Power

When input power is normally supplied, the AC power is supplied to the Power Supply Unit(PSU), which charges the external battery. If the input power is interrupted, the system can be operated using the charged power of the external battery.

Cautions to be taken when connecting power to the OfficeServ 7400 system are as follows:

- AC power of the system supports 110V, 220 V(Free Voltage).
- Make sure that the input power of the OfficeServ 7400 is within the range of AC 100~240 V and other electric devices, such as motors and compressors, do not use the same input power.
- A single AC outlet should be used solely for the system's AC power. Sharing the AC power with other devices can cause noise or a voltage drop, resulting in a system malfunction or fire.
- Use a stable power source that can always supply AC power since instantaneous power failures can cause malfunctions or battery failures. Procedure for Connecting Power.

# 5.2 Connecting the Power

### Single cabinet configuration

Use the power cable provided with the OfficeServ 7400 system to connect the input power terminal on the back panel of the basic cabinet to a grounded outlet

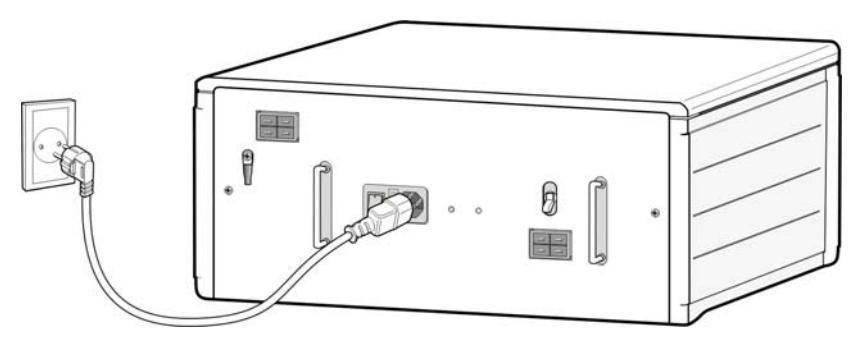

Figure 5.1 Connecting the Power (use of a cabinet)

### **Basic + Expansion Cabinet Configuration**

The connection procedure depends on the environment of the installation area as shown below. Select a procedure according to your environment.

• Connect each input power cable of the cabinets to a grounded outlet.

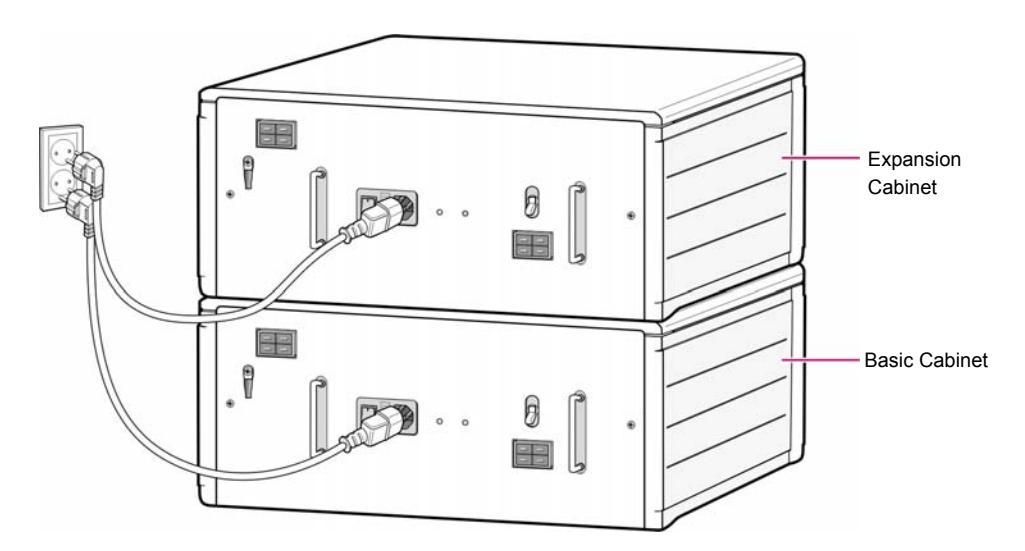

Figure 5.2 Connecting the Power (connecting each cabinet)

# CHAPTER 6. Connecting C.O. Lines

This chapter describes how to connect C.O. lines to the OfficeServ 7400 system after installation.

# 6.1 Line Conditions

Cautions for connecting C.O. lines are as follows:

- Cables with AWG #24 or AWG #26 width should be used as subscriber lines.
- When wiring cables in high-humidity areas, remove moisture before wiring.
- Cables should be handled carefully to prevent any changes or damages.
- Subscriber lines should be kept indoors if possible.
- Do not cable subscriber lines around any high-voltage power line.

Leak resistance for C.O. lines connected to the OfficeServ 7400 system is as follows:

| Table 6.1 Co | onditions of | OfficeServ | 7400 | Line |
|--------------|--------------|------------|------|------|
|--------------|--------------|------------|------|------|

| Line Condition                  | Leak Resistance         |
|---------------------------------|-------------------------|
| Leak Resistance between Lines   | 20 k $\Omega$ or higher |
| Leak Resistance Between Grounds | 20 k $\Omega$ or higher |

# 6.2 Connecting C.O. Lines

This section describes how to connect a common C.O. line(8TRK board) and T1/E1/PRI C.O. lines(TEPRI/TEPRI2 board).

## 6.2.1 Cautions when Connecting C.O. Lines

Cautions for preventing bodily injuries and system damages when connecting C.O. lines are as follows:

- Do not connect C.O. lines in extreme weather conditions such as storm and lightning.
- Do not connect C.O. lines in areas with moisture.

### 6.2.2 Connecting Common C.O. Lines

Use a pair of cable with AWG #24(or AWG #26) width to connect a common C.O. line to the terminal pin of a terminal box connected to the OfficeServ 7400 system equipped with a 8TRK board.

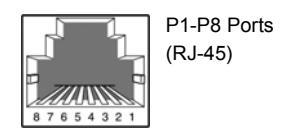

| Pin No.  | 1 | 2 | 3 | 4       | 5        | 6 | 7 | 8 |
|----------|---|---|---|---------|----------|---|---|---|
| Function | - | - | - | C.O TIP | C.O RING | - | - | - |

Figure 6.1 RJ-45 Port of 8TRK Board

### 6.2.3 Connecting T1/E1/PRI

TEPRI/TEPRI2 boards can be connected to a T1/E1 C.O. line through a RJ-45 port. As shown below, connect a T1 type C.O. line or an E1 type PRI C.O. line to the T1/E1/PRI port of the TEPRI/TEPRI2 built in the OfficeServ 7400 system.

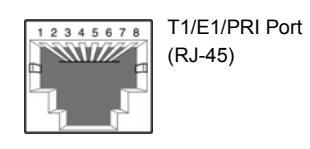

| Pin No.             | 1   | 2   | 3 | 4   | 5   | 6 | 7   | 8   |
|---------------------|-----|-----|---|-----|-----|---|-----|-----|
| E1 Mode<br>Function | -   | -   | - | Tx+ | Tx- | - | Rx- | Rx+ |
| T1 Mode<br>Function | Rx+ | Rx- | - | Tx+ | Tx- | - | -   | -   |

# **CHAPTER 7.** Connecting Stations and Additional Equipment

This chapter describes how to connect various stations and additional equipment, such as analog/digital phones, door phones and door locks, to the OfficeServ SME system.

# 7.1 Connecting Stations

### 7.1.1 Cautions for Connecting Stations

Take the following cautions when connecting stations:

- Do not connect stations in weather conditions such as storm and lightning.
- Do not connect stations in a humid area.
- Comply with the manual of the station and with this document when reconnecting stations or changing connections.
- Connect stations to a pair of #24 AWG or #26 AWG cables.

The distances between stations and the OfficeServ SME system are as follows:

| Station       | Distance                              |
|---------------|---------------------------------------|
| Digital Phone | Maximum 400 m(for AWG #24)            |
| Analog Phone  | Maximum 1000 m(for AWG #24)           |
| Door Phone    | Maximum 400 m(for AWG #24)            |
| AOM           | Maximum 400 m(for AWG #24)            |
| WBS24         | Maximum 600 m(for 0.64 twisted cable) |
|               | Maximum 400 m(for 0.40 twisted cable) |

Table 7.1 Distance Between Stations and the System

### 7.1.2 Connecting Analog Phones

Connect an analog phone to the 8SLI, 16SLI, 16SLI2, 8HYB or 8HYB board mounted on the OfficeServ 7400 system.

### **Connecting to a 8SLI Board**

Connect an analog phone to the ports of a 8SLI board by using a pair of AWG #24 or AWG #26 cables.

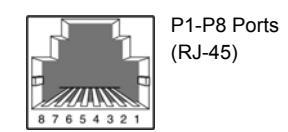

Figure 7.1 RJ-45 Port of 8SLI Board

P1 Port

| Pin No.  | 1       | 2        | 3 | 4       | 5        | 6 | 7 | 8 |
|----------|---------|----------|---|---------|----------|---|---|---|
| Function | PFT TIP | PFT RING | - | SLI TIP | SLI RING | - | - | - |

P2-P8 Ports

| Pin No.  | 1 | 2 | 3 | 4       | 5        | 6 | 7 | 8 |
|----------|---|---|---|---------|----------|---|---|---|
| Function | _ | - | - | SLI TIP | SLI RING | _ | _ | _ |

### **Connecting to a 16SLI Board**

Connect an analog phone to the ports of a 16SLI board by using a pair of AWG #24 or AWG #26 cables.

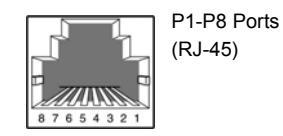

Figure 7.2 RJ-45 Port of 16SLI Board

P1 Port

| Pin No.  | 1       | 2           | 3 | 4         | 5          | 6 | 7         | 8          |
|----------|---------|-------------|---|-----------|------------|---|-----------|------------|
| Function | PFT TIP | PFT<br>RING | - | SLI 1 TIP | SLI 1 RING | - | SLI 9 TIP | SLI 9 RING |

P2-P8 Ports

| Pin No.  | 1 | 2 | 3 | 4         | 5          | 6 | 7          | 8           |
|----------|---|---|---|-----------|------------|---|------------|-------------|
| Function | - | - | I | SLI 2 TIP | SLI 2 RING | I | SLI 10 TIP | SLI 10 RING |

### **Connecting to a 16SLI2 Board**

Connect an analog phone to the 16SLI2 board by using a pair of AWG #24 or AWG #26 cables to P1 through P8.

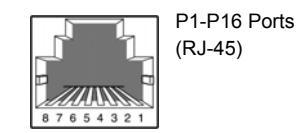

Figure 7.3 RJ-45 Port of 16SLI2 Board

P1 Port

| Pin No.  | 1       | 2           | 3 | 4            | 5             | 6 | 7 | 8 |
|----------|---------|-------------|---|--------------|---------------|---|---|---|
| Function | PFT TIP | PFT<br>RING | - | SLI 1<br>TIP | SLI 1<br>RING | - | - | - |

### P2-P16 Ports

| Pin No.  | 1 | 2 | 3 | 4     | 5     | 6 | 7 | 8 |
|----------|---|---|---|-------|-------|---|---|---|
| Function | - | - | - | SLI 2 | SLI 2 | - | - | - |
|          |   |   |   | TIP   | RING  |   |   |   |

### **Connecting to a 8HYB Board**

Connect an analog phone to the ports of a 8HYB board by using a pair of AWG #24 or AWG #26 cables.

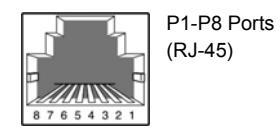

Figure 7.4 RJ-45 Port of 8HYB Board (for Analog phone)

| Pin No.  | 1 | 2 | 3 | 4       | 5           | 6 | 7 | 8 |
|----------|---|---|---|---------|-------------|---|---|---|
| Function | - | - | - | SLI TIP | SLI<br>RING | - | - | - |

### **Connecting to a 8HYB2 Board**

Connect an analog phone to the ports of 8HYSB2 board by using a pair of AWG #24 or AWG #26 cables.

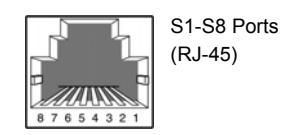

Figure 7.5 RJ-45 Port of 8HYB2 Board (for Analog phone)

P1-P8 Ports

| Pin No.  | 1 | 2 | 3 | 4       | 5           | 6 | 7 | 8 |
|----------|---|---|---|---------|-------------|---|---|---|
| Function | - | - | - | SLI TIP | SLI<br>RING | - | - | - |

### 7.1.3 Connecting Digital Phones

Connect a digital phone to 8DLI, 16DLI, 16DLI2, 8HYB and 8HYB2 board.

### Connecting to a 8DLI Board

Connect a digital phone to the ports of a 8DLI board by using a pair AWG #24 or AWG #26 cables.

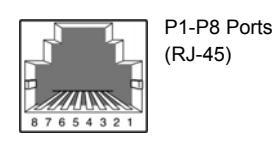

Figure 7.6 RJ-45 Port of 8DLI Board (for digital phone)

| Pin No.  | 1 | 2 | 3 | 4   | 5    | 6 | 7 | 8 |
|----------|---|---|---|-----|------|---|---|---|
| Function | - | - | - | DLI | DLI  | - | - | - |
|          |   |   |   | TIP | RING |   |   |   |

### **Connecting to a 16DLI Board**

Connect a digital phone to the ports of the 16DLI board by using a pair AWG #24 or AWG #26 cables.

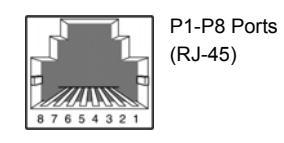

Figure 7.7 RJ-45 Port of 16DLI Board (for digital phone)

| Pin No.  | 1 | 2 | 3 | 4     | 5     | 6 | 7     | 8     |
|----------|---|---|---|-------|-------|---|-------|-------|
| Function | - | - | - | DLI 1 | DLI 1 | - | DLI 9 | DLI 9 |
|          |   |   |   | TIP   | RING  |   | TIP   | RING  |

### **Connecting to a 16DLI2 Board**

Connect a digital phone to the ports of the 16DLI2 board by using a pair AWG #24 or AWG #26 cables.

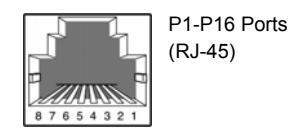

Figure 7.8 RJ-45 Port of 16DLI2 Board (for digital phone)

| Pin No.  | 1 | 2 | 3 | 4   | 5    | 6 | 7 | 8 |
|----------|---|---|---|-----|------|---|---|---|
| Function | - | - | - | DLI | DLI  | - | - | - |
|          |   |   |   | TIP | RING |   |   |   |

### **Connecting to a 8HYB Board**

Connect a digital phone to the ports of the 8HYB board by using a pair AWG #24 or AWG #26 cables.

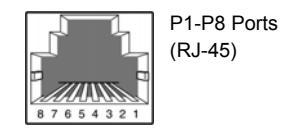

Figure 7.9 RJ-45 Port of 8HYB Board (for digital phone)

| Pin No.  | 1 | 2 | 3 | 4 | 5 | 6 | 7       | 8           |
|----------|---|---|---|---|---|---|---------|-------------|
| Function | - | - | - | - | - | - | DLI TIP | DLI<br>RING |

### **Connecting to a 8HYB2 Board**

Connect a digital phone to the ports of the 8HYB2 board by using a pair AWG #24 or AWG #26 cables.

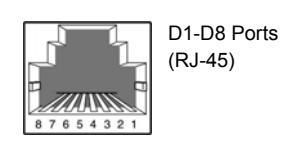

Figure 7.10 RJ-45 Port of 8HYB2 Board (for digital phone)

| Pin No.  | 1 | 2 | 3 | 4       | 5    | 6 | 7 | 8 |
|----------|---|---|---|---------|------|---|---|---|
| Function | - | - | - | DLI TIP | DLI  | - | - | - |
|          |   |   |   |         | RING |   |   |   |

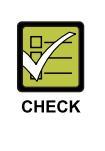

#### Maximum number of DS-5012L phones connectable

Up to eight DS-5012L phones can be connected to each DLI board(8DLI/16DLI) of the OfficeServ 7400 system. If more than eight DS-5012L phones are connected to the DLI board, the power for all digital phones connected to the same board is blocked automatically. Up to 24 DS-5012L phones can be connected to the basic cabinet or the expansion cabinet.

### 7.1.4 Connecting IP Phones

IP phone is a phone that provides calls through Ethernet LAN. The interface between a digital phone connected to the OfficeServ 7400 system and an IP phone connected to LAN is as follows:

- 1) The connection between a digital phone and an IP phone is established or released using the IP address of the LAN connected to the OfficeServ 7400 system.
- 2) The digital phone connected to the OfficeServ 7400 system converts the analog voice data to PCM voice data and transmits the data to the MGI board via through 16 DLI board.
- 3) PCM voice data is converted to packet data by the MGI/MGI64 board and transferred to the IP phone.
- 4) The IP phone converts packet voice data to analog voice signals and displays the signals through a phone receiver or a speaker.
- 5) Voice signals from the IP phone is converted to packet data and transmitted to the MGI board in the same way.
- 6) The MGI/MGI64 board converts the packet voice data to PCM voice data and transmits the data to the digital phone through the 16DLI board.
- 7) The digital phone converts and sends the PCM voice data to analog data.

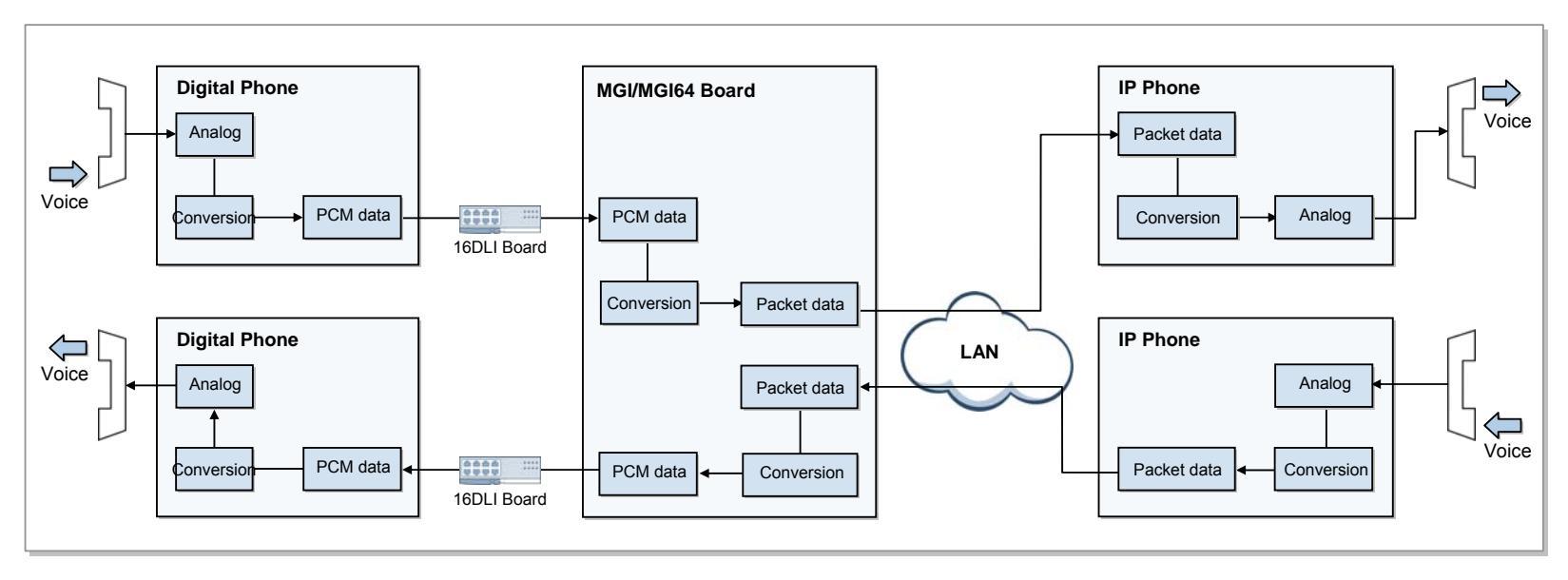

Figure 7.11 Signal Transfer of IP Phones

Therefore, IP phones must be supported by the MGI/MGI64 board, which allows to access LAN. Use the IP phone after the proper MMC setting.

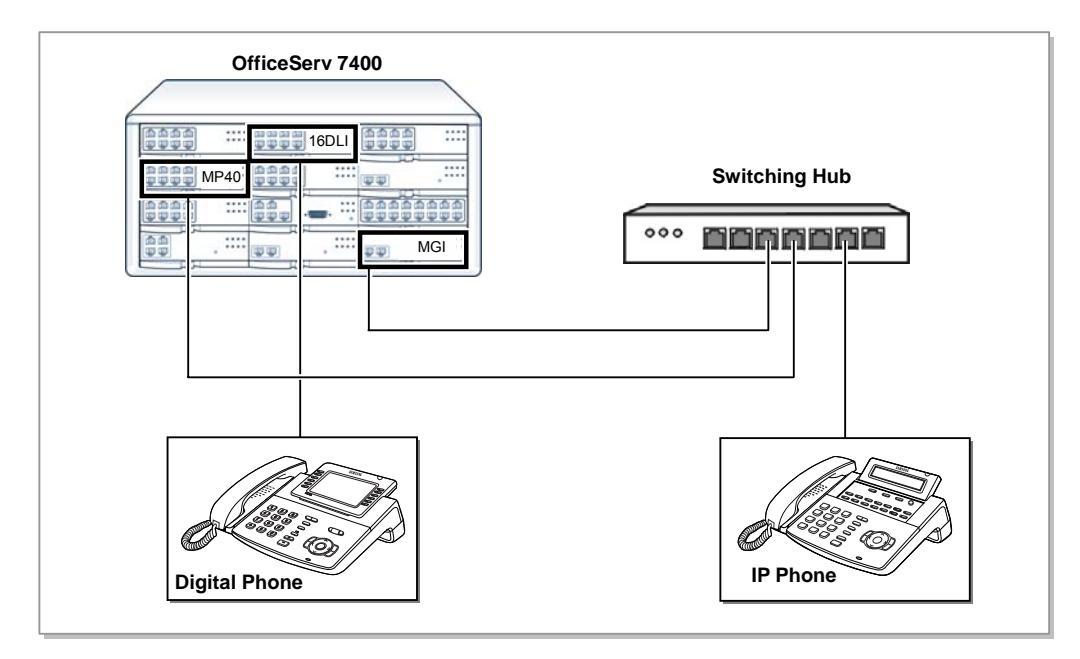

Figure 7.12 Connection of IP Phones

### 7.1.4.1 Connecting Boards to Ethernet

GWIM/GSIM/GLIMP/WIM/LIM/LIM-P/4DSL/MGI/MGI64/MP40/LP40/TEPRI2/SVMi-20E board can be connected to Ethernet by using an Ethernet cable.

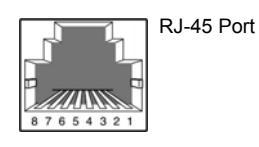

Figure 7.13 RJ-45 Port of Ethernet Connection Board

- LIM Board All ports(P1~P16)
- GWIM Board All ports(P1, P2, P3)
- GSIM Board All ports(P1~P10)
- GLIMP Board All ports(P1~P14) Since all ports of GWIM and GSIM and Up Link port (P13, P14) of GLIMP only support the SFP type of 1000Base SX/LX/TX, in order to connect the 10/100 BaseT with the RJ45 Connector, use P1~P12 port of GLIMP.
- 4DSL Board Up Link port(LAN)
- MP40, LP40, MGI, MGI64, TEPRI2 and SVMi-20E Boards-LAN port

| Pin No.  | 1   | 2   | 3   | 4 | 5 | 6   | 7 | 8 |
|----------|-----|-----|-----|---|---|-----|---|---|
| Function | Tx+ | Tx- | Rx+ | - | - | Rx- | - | - |

The use of LIM port as an Uplink required the use of a twisted LAN cable.

### 7.1.4.2 Mounting Gigabit module of Switching board

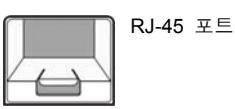

GLIMP, GSIM, GWIM boards provide Gigabit Interface, and by using the SFP (Small Form-factor Pluggable) Connector, support all 1000BASE-TX/SX/LX. Therefore, it is important to mount the correct specification of Gigabit Interface Module, and connect each other with the same kind of cables.

- 1000BASE-TX SFP Module UTP Cable
- 1000BASE-SX MMF Optic Cable
- 1000BASE-SX SMF Optic Cable

### 7.1.5 Connecting an Wireless LAN Access Point

Wireless LAN service offered by the OfficeServ 7400 system requires the following equipment: 4WLI board:

- WLI Board: A board mounted on the OfficeServ 7400 system for WBS24 connection
- WBS24: Wireless LAN Access Point(AP)
- WIP-5000M: Wireless LAN IP phone

| Items                         | OfficeServ 7400 System<br>(Both of Basic Cabinet and Basic + Expansion Cabinet.s) |
|-------------------------------|-----------------------------------------------------------------------------------|
| Numbers of 4WLI Boards        | 3                                                                                 |
| Max. Numbers of WBS24         | 12                                                                                |
| Max. Numbers of Users         | 120                                                                               |
| Numbers of Simultaneous Users | 48                                                                                |

Table 7.2 Specification for Wireless LAN Equipment Connection

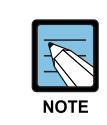

### Installation and Usage of WBS 24 and WIP-5000M

For information on how to install and use WBS24 and WIP-5000M, refer to 'OfficeServ Wireless LAN Service Manual' and 'WIP-5000M User Guide'. Connect the 4WLI board and WBS24 by using two 0.64 mm twisted cables(RJ-45 Ethernet cable, 600 m maximum distance) or two 0.40 mm twisted cables(RJ-45 Ethernet cable, 400 m maximum distance).

### Wiring Diagram between 4WLI and WBS24

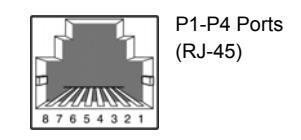

Figure 7.14 RJ-45 Port of 4WLI Board

| Pin No. of WBS24<br>Port | WBS24 No. | Signal         | Pin No. of 4WLI Port |
|--------------------------|-----------|----------------|----------------------|
| 4                        | 1         | D Channel Data | 4                    |
| 5                        |           |                | 5                    |
| 3                        |           | Sync. Line     | 3                    |
| 6                        |           |                | 6                    |
| 4                        | 2         | D Channel Data | 4                    |
| 5                        |           |                | 5                    |
| 3                        |           | Sync. Line     | 3                    |
| 6                        |           |                | 6                    |
| 4                        | 3         | D Channel Data | 4                    |
| 5                        |           |                | 5                    |
| 3                        |           | Sync. Line     | 3                    |
| 6                        |           |                | 6                    |
| 4                        | 4         | D Channel Data | 4                    |
| 5                        |           |                | 5                    |
| 3                        |           | Sync. Line     | 3                    |
| 6                        |           |                | 6                    |

|--|

For cable connection, use the cable that #3~#6 and #4~#5 are twisted.

### 7.1.6 Connecting to a Door Phone and a Door Lock

Connect a door phone and a door lock to the OfficeServ 7400 system by using a Door Phone Interface Module(DPIM).

1) Connect a pair of #24 AWG or #26 AWG cables to the LINE port of DPIM and to P1p8 ports of 8DLI/16DLI/16DLI2/8HYB/8HYB2 board of the OfficeServ 7400 system.

### **Connecting to a 8DLI Board**

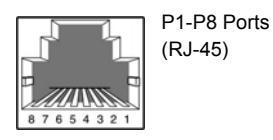

### Figure 7.15 RJ-45 Port of 8DLI Board (for Door Phone)

| Pin No.  | 1 | 2 | 3 | 4   | 5    | 6 | 7 | 8 |
|----------|---|---|---|-----|------|---|---|---|
| Function | - | - | - | DLI | DLI  | - | - | - |
|          |   |   |   | TIP | RING |   |   |   |

### **Connecting to a 16DLI Board**

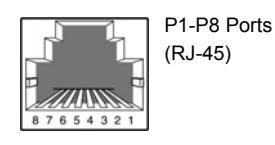

Figure 7.16 RJ-45 Port of 16DLI Board (for door phone)

| Pin No.  | 1 | 2 | 3 | 4     | 5     | 6 | 7     | 8     |
|----------|---|---|---|-------|-------|---|-------|-------|
| Function | - | - | - | DLI 1 | DLI 1 | - | DLI 9 | DLI 9 |
|          |   |   |   | TIP   | RING  |   | TIP   | RING  |

### **Connecting to a 16DLI2 Board**

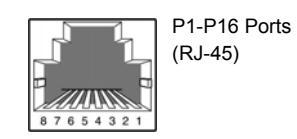

Figure 7.17 RJ-45 Port of 16DLI2 Board (for door phone)

| Pin No.  | 1 | 2 | 3 | 4   | 5    | 6 | 7 | 8 |
|----------|---|---|---|-----|------|---|---|---|
| Function | - | - | - | DLI |      | - | - | - |
|          |   |   |   | ΠP  | RING |   |   |   |

### **Connecting to a 8HYB Board**

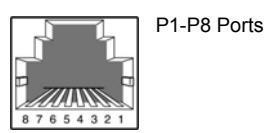

### Figure 7.18 RJ-45 Port of 8HYB board (for door phone)

| Pin No.  | 1 | 2 | 3 | 4 | 5 | 6 | 7       | 8           |
|----------|---|---|---|---|---|---|---------|-------------|
| Function | - | - | - | - | - | - | DLI TIP | DLI<br>RING |

### **Connecting to a 8HYB2 Board**

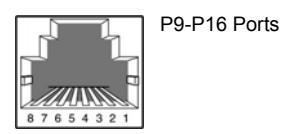

### Figure 7.19 RJ-45 Port of 8HYB2 Board (for door phone)

| Pin No.  | 1 | 2 | 3 | 4          | 5           | 6 | 7 | 8 |
|----------|---|---|---|------------|-------------|---|---|---|
| Function | - | - | - | DLI<br>TIP | DLI<br>RING | - | - | - |

- 2) Connect the Door Box port of the DPIM to the Line port of the door phone.
- 3) When using an automatic door lock, connect the Lock port of the DPIM and the door phone contact point to the door lock.

The door lock contact point is designed to control low-voltage relay and uses 24 VDC and 100 mA. MMC

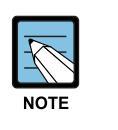

### **MMC Related**

MMC 211 is used to assign call numbers to door phones For detailed information on the program, refer to 'OfficeServ 7400 Programming Manual' in e-manual site(http://www.samsungdocs.co.kr) of SAMSUNG Electronics Co., Ltd.
#### 7.1.7 Connecting KDB-D/KDB-S

KDB-D and KDB-S are modules installed on a digital phone connected to the OfficeServ 7400 system. The KDB module enhances the functions of the phone and increases the number of local ports according to module types.

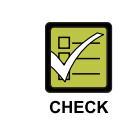

#### Cautions for connecting KDB module

KDB-D and KDB-S is only for a digital phone connected to the 8DLI board, not for a digital phone connected to the 16DLI/16LDI2/8HYB/8HYB2 board

The following example shows how a KDB module is installed on a DS-5000D series digital phone:

1) Take off the plastic cover on the bottom surface of the phone.

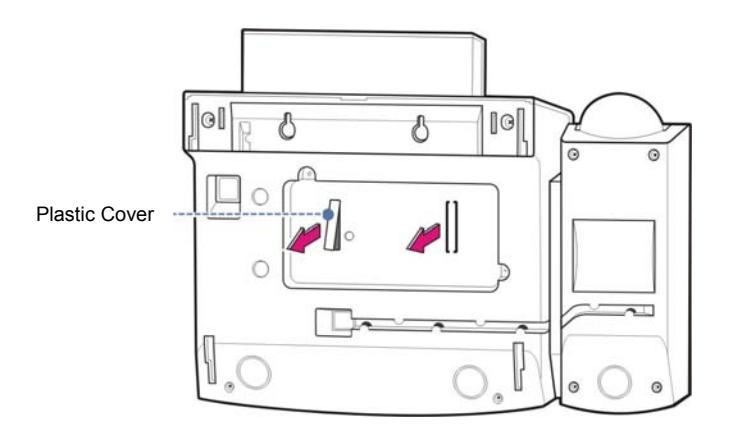

Figure 7.20 Installing KDB Module (1)

2) Insert the KDB module into the expansion module connector, and fasten the KDB with screws.

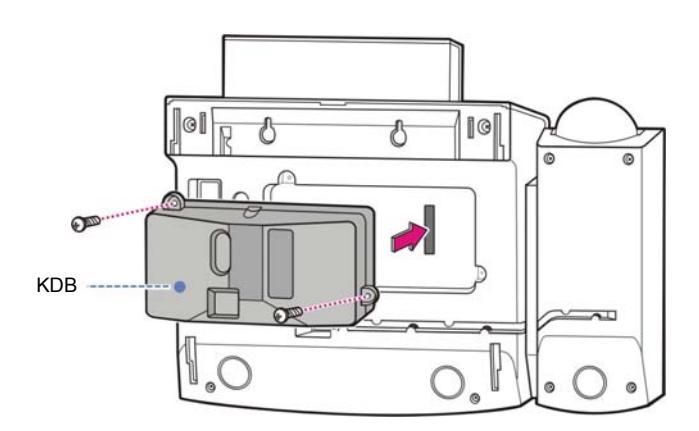

Figure 7.21 Installing KDB Module (2)

# 7.2 Connecting Additional Equipment

This section describes how to connect optional equipment, such as Music on Hold(MOH)/ Background Music(BGM) sources, external page devices, common bells, and PCs for PCMMC/SMDR/CTI, to the OfficeServ 7400 system.

# 7.2.1 Connecting MOH/BGM Equipment

The OfficeServ 7400 system offers music when while on hold. The system provides internal tone/music and external music sources per C.O. or extension lines as the music source.

Two external music sources are offered while on hold. Connect the music sources to the MISC port of the LP40 board. At this time, a MIS optional board should be mounted on the LP40 board.

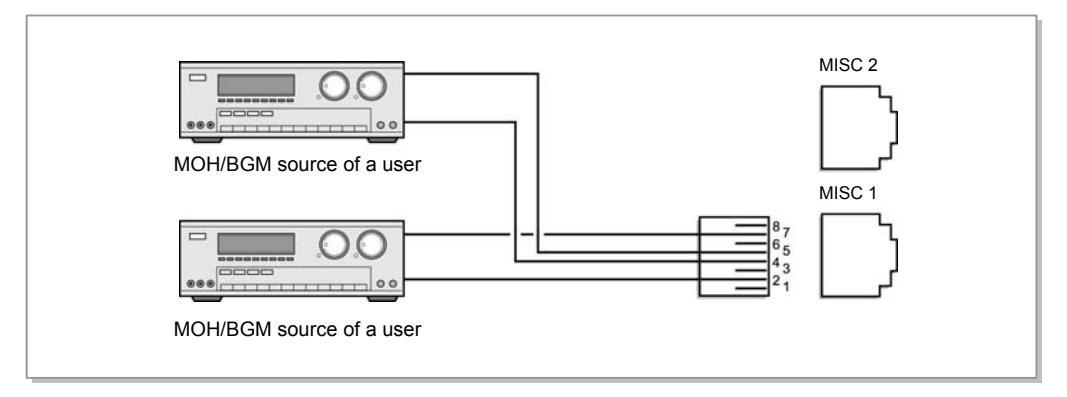

Figure 7.22 Connecting MOH/BGM Sources

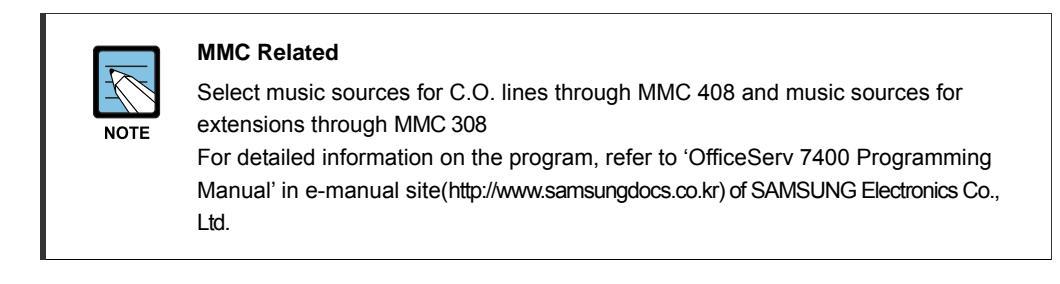

#### 7.2.2 Connecting External/Additional Page Equipment

Instead of an internal speaker, external broadcasting equipment, such as amps or speakers, and additional equipment that can broadcast page(ring) signals outside a building can be connected to the OfficeServ 7400 system.

Connect external/additional page equipment to the MISC1 and MISC2 ports of the LP40 board. The MIS optional board should have been mounted on the LP40 board. The power of the external/additional page equipment should be separately connected.

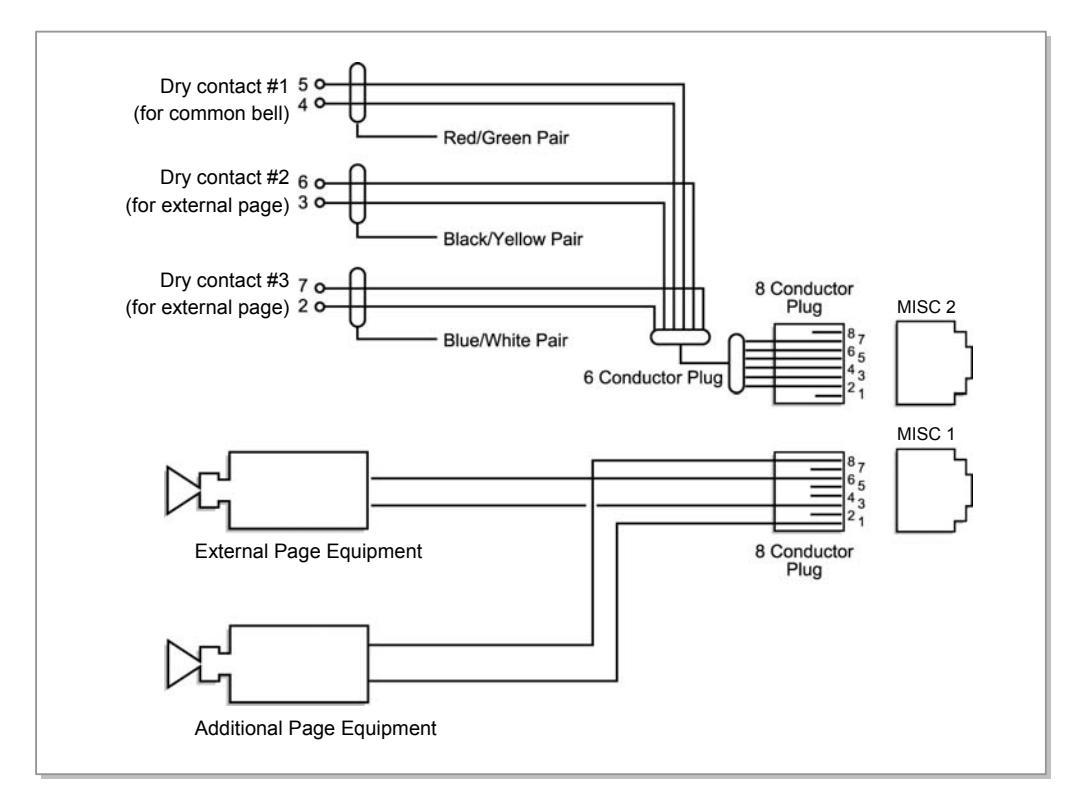

Figure 7.23 Connecting External/Additional Page Equipment

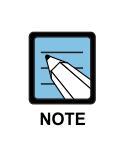

#### Dry Contact

Dry Contact is a switch that can connect or cut the power or line to external equipment.

# 7.2.3 Connecting Common Bell

Common Bell is the ring type. So, when a ring is received through an extension of a group, all extensions of the group also receive the ring.

Using common bell is required to connect the common bell to the MISC1 and MISC2 ports of the LP40 board. At this time, a MIS optional board should be mounted on the LP40 board.

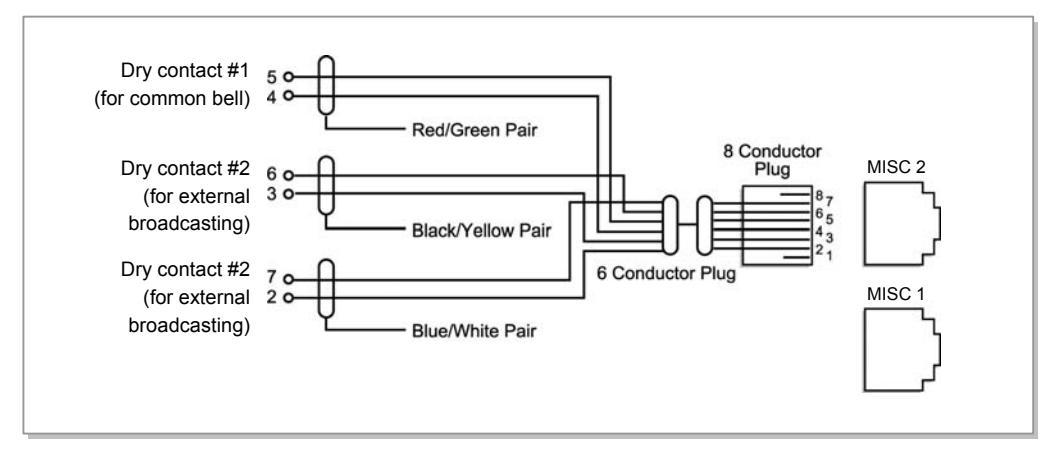

Figure 7.24 Connecting Common Bells

# 7.2.4 Connection OfficeServ WebMMC

The OfficeServ WebMMC is a web application program to provide various functions for system maintenance through WebMMC software when installing new system elements and change them, or modify the system database.

Refer to the OfficeServ WebMMC user's manual for the additional information of detail installation and the use.

#### 7.2.5 Connecting SMDR

The Station Message Detail Recording(SMDR) computer is used for recording call information and for calculating phone bills or displaying various analysis data based on the call data provided by the system.

The SMDR computer can be connected via the LIM board built in the OfficeServ 7400 system or an external LAN port.

SMDR system specification is as follows:

| Category         | Specification          |
|------------------|------------------------|
| Platform         | IBM PC                 |
| CPU              | Pentium 586 or higher  |
| Operating System | Windows 95/98 or later |
| Main Memory      | 32 MB or more          |

 Table 7.4
 Specification of SMDR System

If LAN is established within the firm, connect LAN to the LAN port of the MP40 board and a SMDR computer to the LAN. IF separate LAN is not established, connect the SMDR computer to the LAN port of the LIM board.

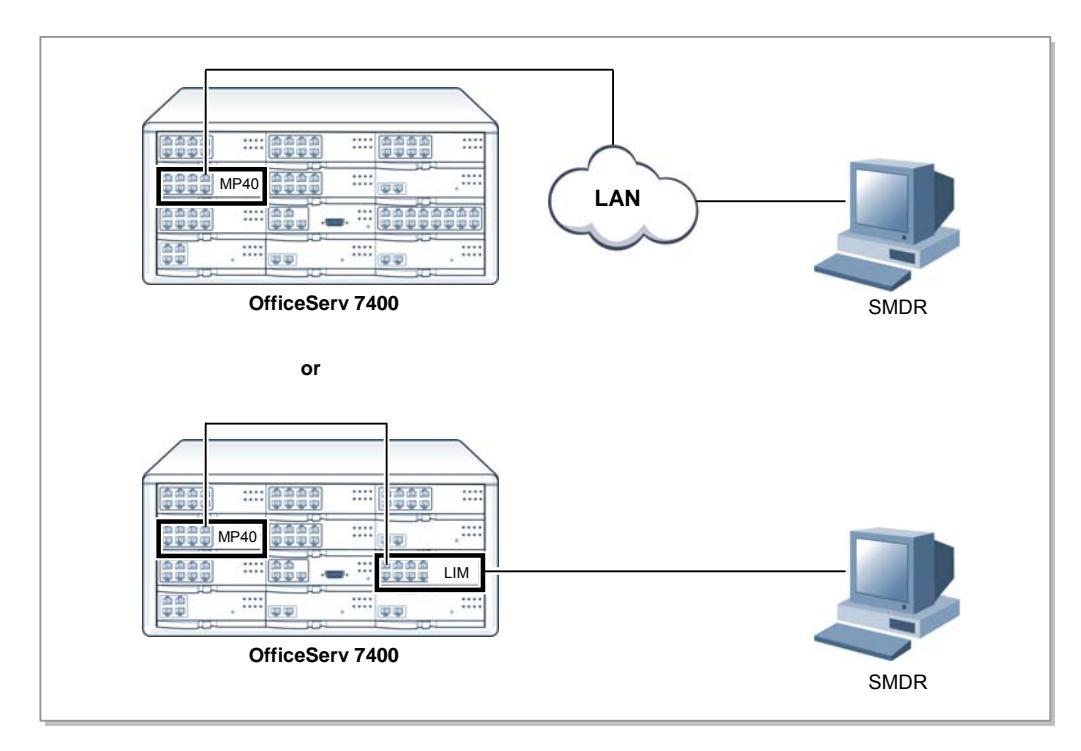

Figure 7.25 Connecting SMDR

# 7.2.6 Connecting Printers

The OfficeServ SME system can connect to printers. The system can print various call information or event information created by the system.

If LAN is established within the firm, connect LAN to the LAN port of the MP40 board and a printer to the LAN. IF separate LAN is not established, connect the printer to the LAN port of the LIM board.

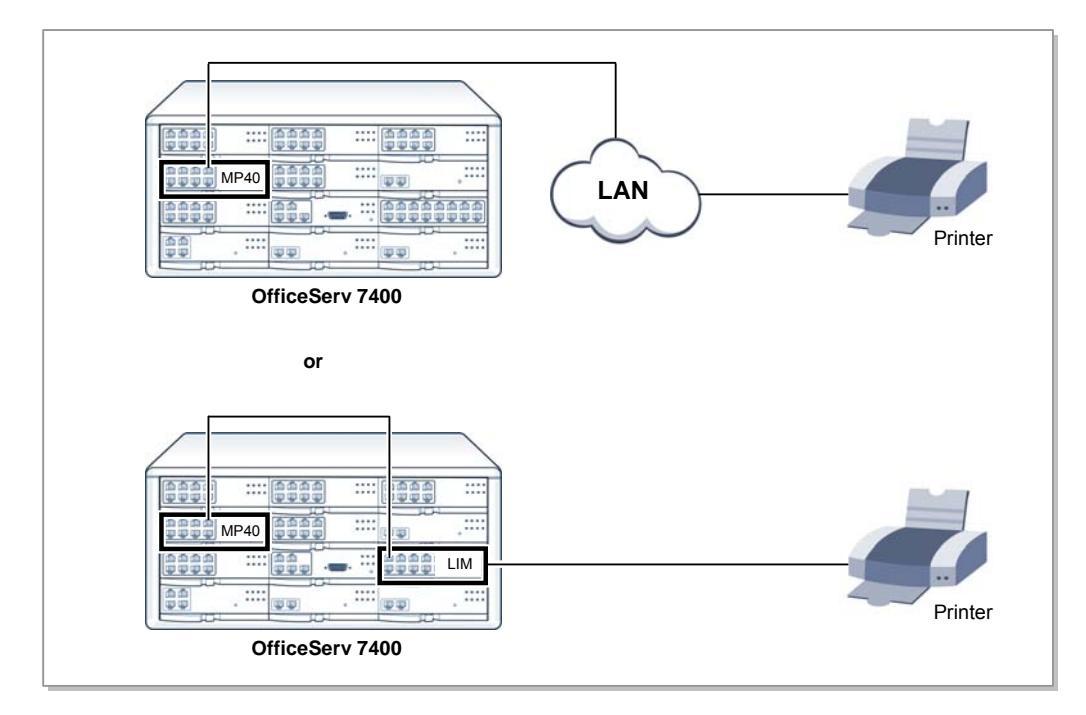

Figure 7.26 Connecting Printer

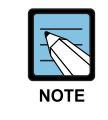

#### **MMC Related and Print Setting**

- After connecting a printer, execute MMC 804 and enter the I/O port through which the printer is connected

- For the method to connect to the network, refer to print user's manual.
- For detailed information on the program, refer to 'OfficeServ 7400 Programming Manual' in e-manual site(http://www.samsungdocs.co.kr) of SAMSUNG Electronics Co., Ltd.

# **CHAPTER 8.** Starting the System

This chapter describes items to check before starting the OfficeServ 7400 system, the procedure for starting the system, and the procedure to test the operation of the system.

# 8.1 Pre-Check

This section describes items to check before starting the OfficeServ 7400 system.

## 8.1.1 Environment

Temperature

Check if the room temperature is between 0°C and 45°C. If the room temperature is out of range from the normal operation temperature, install a heating/cooling device to maintain the normal operation temperature.

• Humidity

Check if the humidity of the room where the system is installed is between 10% and 90%. Take special caution since humidity affects the electrical components and connectors of the system.

• Direct Sunlight and Dust

The room where the OfficeServ 7400 system is installed should be protected from direct sunlight and should have ventilation systems to prevent the system from malfunctioning due to dusts.

# 8.1.2 Safety Conditions

The building where the OfficeServ 7400 system is installed should have lightning rods and grounding to protect the system against lightning and electric leakage.

- Check if the OfficeServ 7400 system is not inclined and is maintained horizontally.
- Do not place devices that may cause electromagnetic interference near the system.
- Place a fire extinguisher near the system. Since spring coolers can seriously damage the system, use extinguishers such as Halor 1301 and Carbon Dioxide.
- Make sure that the input power of the OfficeServ 7400 system is within the range of AC 100~240 V and other electric devices, such as motors and compressors, do not use the same input power.
- Check if the grounding terminal on the rear panel of the system is properly connected to the external grounding.

# 8.2 Starting the System

The procedure for starting the OfficeServ 7400 system is as follows:

- Check if the boards and cables are properly mounted and connected to the OfficeServ 7400 cabinet.
- 2) Turn on the power of the OfficeServ 7400 basic cabinet, and turn on the power of the expansion cabinet.
- 3) Check the LEDs of the MP40 and LP40 boards.

The RUN LED of the MP40 board lights green and the SM LED flashes when the system normally starts the booting process.

Once the booting is complete, the RUN LED of the MP40 board flashes green, and the SM LED stops flashing and remains lighted.

The RUN LED of the LP40 board flashes when the power supply and processor status of the expansion rack is normal.

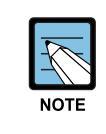

#### If the Smart Media is not detected

If the system cannot detect the smart media, the SM LED of the MCP board might not light or flash. In such cases, turn off the power of the basic cabinet, replace the smart media and turn the power on again.

- 4) Check if the LED statuses of other interface boards are normal.
- 5) If the LED status of a MP40, LP40, or interface board is abnormal, turn off the power of the cabinet and turn the power on again.

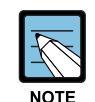

#### **Board LED Status & Shut-down**

- Refer to the 'OfficeServ SME System Manual' for LED statuses of each board
- Shut-down is hardly required while operating the OfficeServ SME system.
   However, when shutting down the system due to reasons such as moving the system, turn off the power of the expansion cabinet, and turn off the power of the basic cabinet

# 8.3 Numbering Extensions and C.O. Lines

Once the OfficeServ 7400 system is booted, the MP40/LP40 board verifies the boards mounted on each slot and saves this information as the default configuration of the system.

According to the setting of the S2 switches(SW6, SW7 and SW8) of the MP40 board, the OfficeServ SME system assigns 3 or 4 digits to C.O. lines, extensions, and extension groups. Refer to '3.2 Mounting Control Boards' of this manual for details on setting the S2 switch.

C.O. line numbers from 701 or 7001 are sequentially assigned to the C.O. line board mounted on Slot 1 of the basic cabinet, and following numbers are continuously assigned to the next board of the next slot. This numbering process continues until the C.O. line numbers are assigned to all C.O. lines. However, only the numbers from 701 to 799 are assigned when using 3 digits. For example, if a 8TRK board is mounted on Slot 1 and a 8TRK board is mounted on Slot 2, 701 is assigned to the C1/S1/P1 port and 712 is assigned to the C1/S2/P4 port.(The 12<sup>th</sup> C.O. line is assigned to the 4<sup>th</sup> port of the 2<sup>nd</sup> slot of the 1<sup>st</sup> cabinet.)

Extension numbers from 201 or 2001 are sequentially assigned to the extension board mounted on Slot 1 of the basic cabinet, and following numbers are continuously assigned to the next extension board of the next slot. This numbering process continues until the extension numbers are assigned to all extensions. However, only the numbers from 201 to 349 are assigned when using 3 digits.

The last port of the first 8DLI or 16DLI board is assigned to the attendant group as default. All C.O. lines ring this attendant extension unless the default value is changed. Thus, a phone with an LCD panel should be connected to the last port of the first 8DLI board.

Numbers between 500-549 or 5001-5049 are assigned to an extension group.

The numbers of C.O. lines, extensions, or extension groups can be changed using the MMC 724 program.

# 8.4 Checking System Operation

After starting the OfficeServ 7400 system, check if the system is operating normally.

Check if the basic functions of the OfficeServ 7400 system, such as Station Call, Station Camp-On, C.O. Line Call, and C.O. Line Camp-On are properly executed.

#### 8.4.1 Station Call Function

First, follow the procedure below and check if calls between stations are enabled:

- Lift the handset of a station. Verify the intercom dial tone.
- 2) Press an extension number. Check if the dial tone stops.
- Press all extension numbers. Verify the ring back tone.
- 4) Once the recipient answers the call, check the call status.
- 5) Hang up the phone and call a busy station. Verify the busy tone.

#### 8.4.2 Station Camp-On Function

If a caller dials a number and the recipient is busy, this function automatically connects the recipient and the caller right after the recipient hangs up the call.

Follow the procedure below and check the Station Camp-On function:

- Lift the handset of the test phone and dial a busy station. Verify the busy tone. Upon verifying the busy tone, press the hook flash button. Check if the busy tone stops.
- Press the reservation code.
   Verify the confirmation tone.
- Lift the handset of the test phone and dial a busy station. Check if the test phone rings.
- Lift the handset of the test phone.
   Check if the ring stops and confirm the ring-back tone.
   Check if the other phone rings.
- Lift the handset of the other phone.
   Check if the other phone stops to ring, if the ring-back tone of the test phone stops, and if the parties are normally connected.

#### 8.4.3 C.O. Line Call Function

Follow the procedure below and check if outside calls are normally connected.

- Lift the handset of the test phone. Verify the intercom dial tone.
- Press the C.O. line call code. Verify the C.O. line dial tone.
- 3) Check if an error tone is activated for phones that do not support C.O. line calls.
- Press an external number. Verify the ring back tone.
- 5) Once the call is connected, check the call status.

#### 8.4.4 C.O. Line Camp-On Function

If a caller presses a C.O. line code to make an outside call and all C.O. lines are busy, this function reserves a C.O. line and notifies the caller if the C.O. line becomes available.

Follow the procedure below and check the C.O. Line Camp-On function.

- Lift the handset of the test phone and press a C.O. line code. Verify the C.O. line dial tone.
- 2) Check if a busy tone rings when all C.O. lines are busy.
- Upon verifying the busy tone, press the hook flash switch of the test phone. Check if the busy tone stops.
- Press the code number of the C.O. line Camp-On function. Verify the confirmation tone.
- 5) Replace the handset of the test phone and make the C.O. line idle. Check if the test phone rings and if the C.O. line becomes busy.
- 6) Lift the handset of the test phone. Check if the test phone stops to ring and verify the inte

Check if the test phone stops to ring and verify the intercom dial tone and the C.O. line dial tone.

### 8.4.5 Fan Operation

The system has the function to power off DC 48 power and the system operation after 24 hours to prevent from the overheat of the system if the fan connected to the system is not working. This function is a function that manages the system via program setup by providing the pre-alarm to the extension within 24 hours.

The procedure to set the function is as follows:

- 1) Specify the SYSALM key in MMC722, initially. Set the specified key to the digital manager phone.
- If an alarm occurs in the phone, the reason for the alarm is displayed in MMC851. MJA08 is the message to tell the malfunction of the fan and inform that the system will be turned off after 24 hours.

If this alarm occurs, the fan should be replaced within 24 hours.

# ABBREVIATION

| Α      |                                  |                                                                                                    |
|--------|----------------------------------|----------------------------------------------------------------------------------------------------|
|        | AC<br>AFT<br>AOM<br>AP<br>AWG    | Alternating Current<br>Automatic Function Test<br>Add On Module<br>Access Point<br>American Wire Gauge                     |
| C      | СТІ                              | Computer Telephony Integration                                                                                             |
| U      | DC<br>DLI<br>DPIM<br>DSL         | Direct Current<br>Digital Line Interface<br>Door Phone Interface Module<br>Digital Subscriber Line                         |
| G      | GND                              | Ground                                                                                                    |
| н      | НҮВ                              | Hybrid                                                                                                    |
| ı<br>K | IP                               | Internet Protocol                                                                                                    |
|        | KDB                              | Keyset Daughter Board                                                                                                    |
| L      | LAN<br>LCD<br>LP40<br>LED<br>LIM | Local Area Network<br>Liquid Crystal Display<br>Local Control Processor 40<br>Light Emitting Diode<br>LAN Interface Module |

| Μ |        |                                     |
|---|--------|-------------------------------------|
|   | MP40   | Main Control Processor 40           |
|   | MGI    | Media Gateway Interface             |
|   | MGI64  | Media Gateway Interface 64channel   |
|   | MMC    | Man Machine Command                 |
|   | MIS    | Miscellaneous                       |
|   | MFM    | Multi-Frequency Module              |
|   |        |                                     |
| Ρ |        |                                     |
| - | 50     |                                     |
|   | PC     | Personal Computer                   |
|   | PCM    | Pulse Code Modulation               |
|   | PCMMC  | PC based Man Machine Communication  |
|   | PRI    | Primary Rate Interface              |
|   | PSU    | Power Supply Unit                   |
|   |        |                                     |
| ĸ |        |                                     |
|   | RCM    | R2 CID Module                       |
|   |        |                                     |
| S |        |                                     |
|   | 911    | Single Line Interface               |
|   | SMDP   | Station Message Detail Recording    |
|   | SME    | Station Message Detail Recording    |
|   | SIVIE  | Small Medium Enterprise             |
| Ŧ |        |                                     |
| I |        |                                     |
|   | TEPRI  | T1E1PRI                             |
|   | TEPRI2 | T1E1PRI 2port                       |
|   | TRK    | Trunk                               |
|   |        |                                     |
| U |        |                                     |
| U |        |                                     |
|   | UTP    | Unshielded Twisted Pair             |
|   |        |                                     |
| V |        |                                     |
|   | νί ανι | Virtual Local Area Network          |
|   |        |                                     |
| W |        |                                     |
|   |        |                                     |
|   | WAN    | Wide Area Network                   |
|   | WBS    | Wireless Base Station               |
|   | WIM    | Wide Area Network Interface Module  |
|   | WIMD   | WAN Interface Module Daughter board |
|   | WIP    | Wireless IP Phone                   |
|   | WLI    | Wireless LAN Interface              |

### OfficeServ 7400 Installation Manual

©2005 Samsung Electronics Co., Ltd.

All rights reserved.

Information in this manual is proprietary to SAMSUNG Electronics Co., Ltd.

No information contained here may be copied, translated, transcribed or duplicated by any form without the prior written consent of SAMSUNG.

Information in this manual is subject to change without notice.

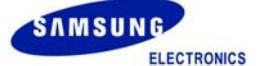